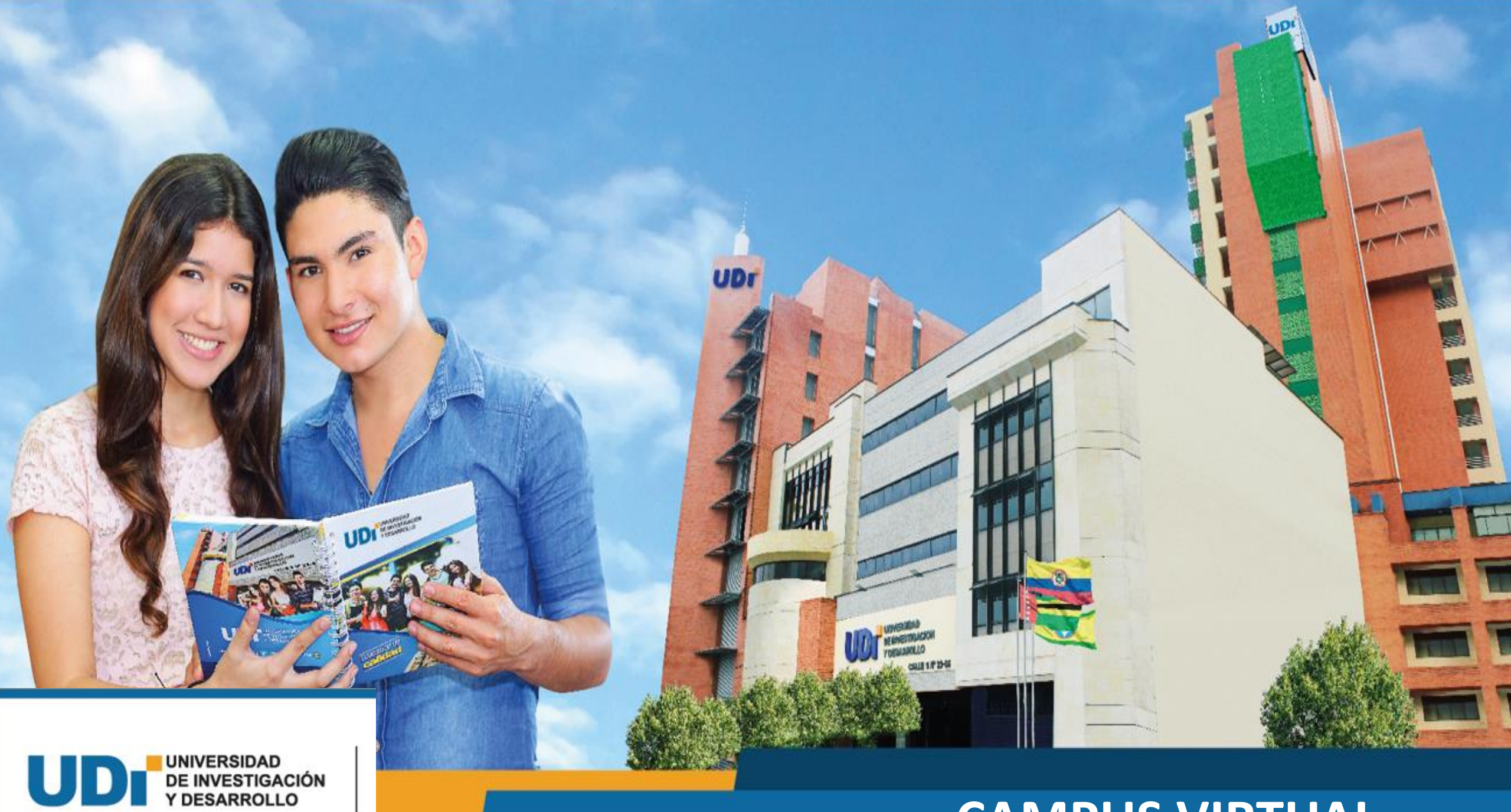

## **CAMPUS VIRTUAL**

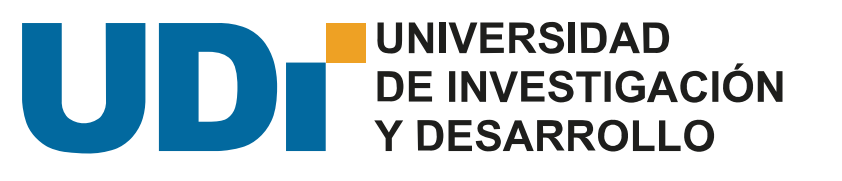

## Herramientas para clases remotas

✓ Tutorial para verificación y acceso al correo institucional

✓ Tutorial para participar en Classroom y Meet

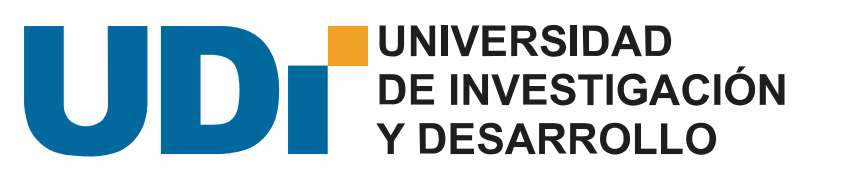

## Activación de correo institucional (@udi.edu.co)

Para iniciar debe ingresar al sitio principal de la Universidad de Investigación y Desarrollo. web.udi.edu.co

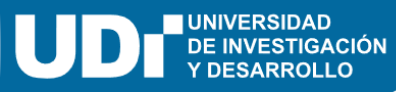

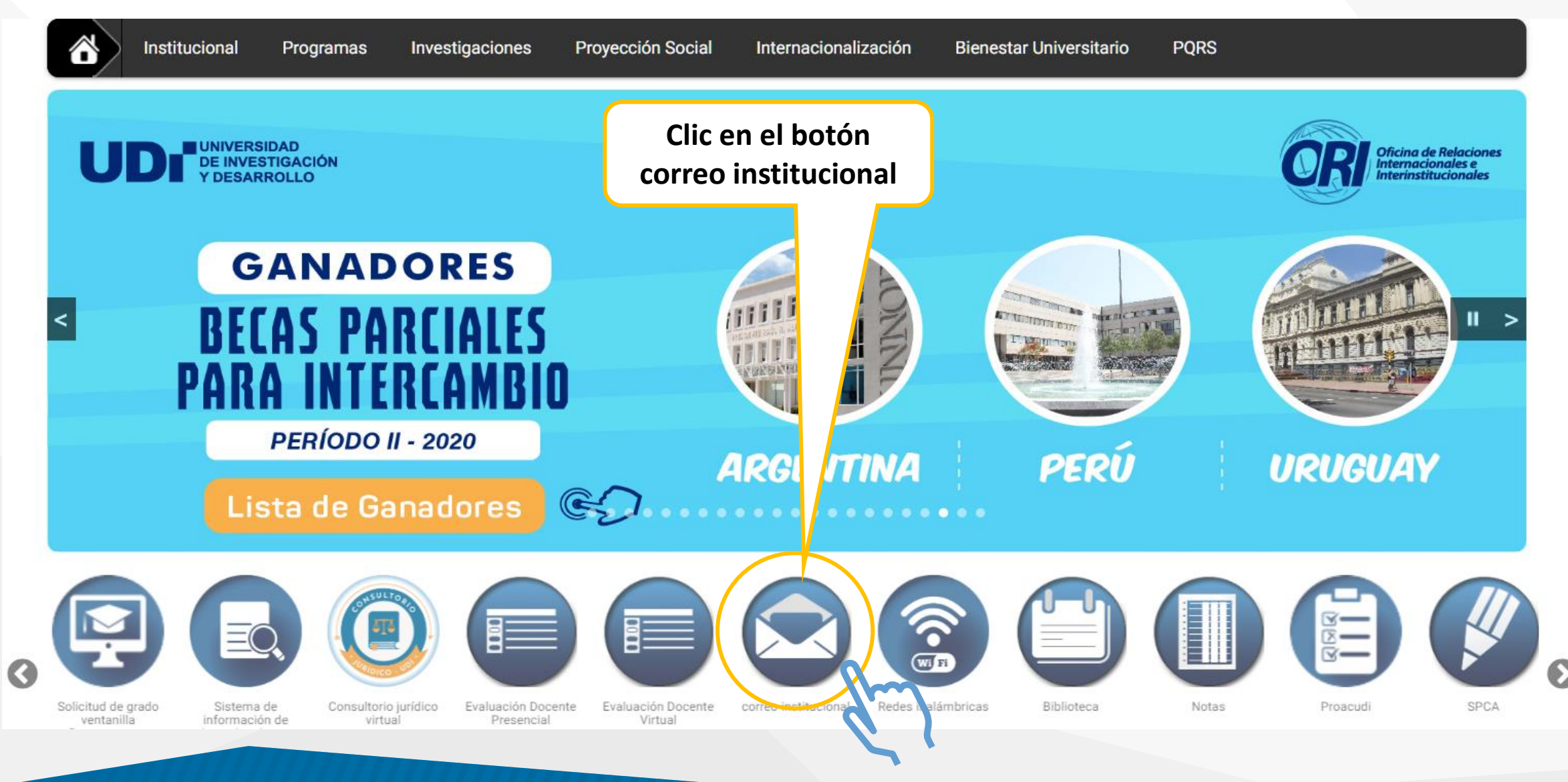

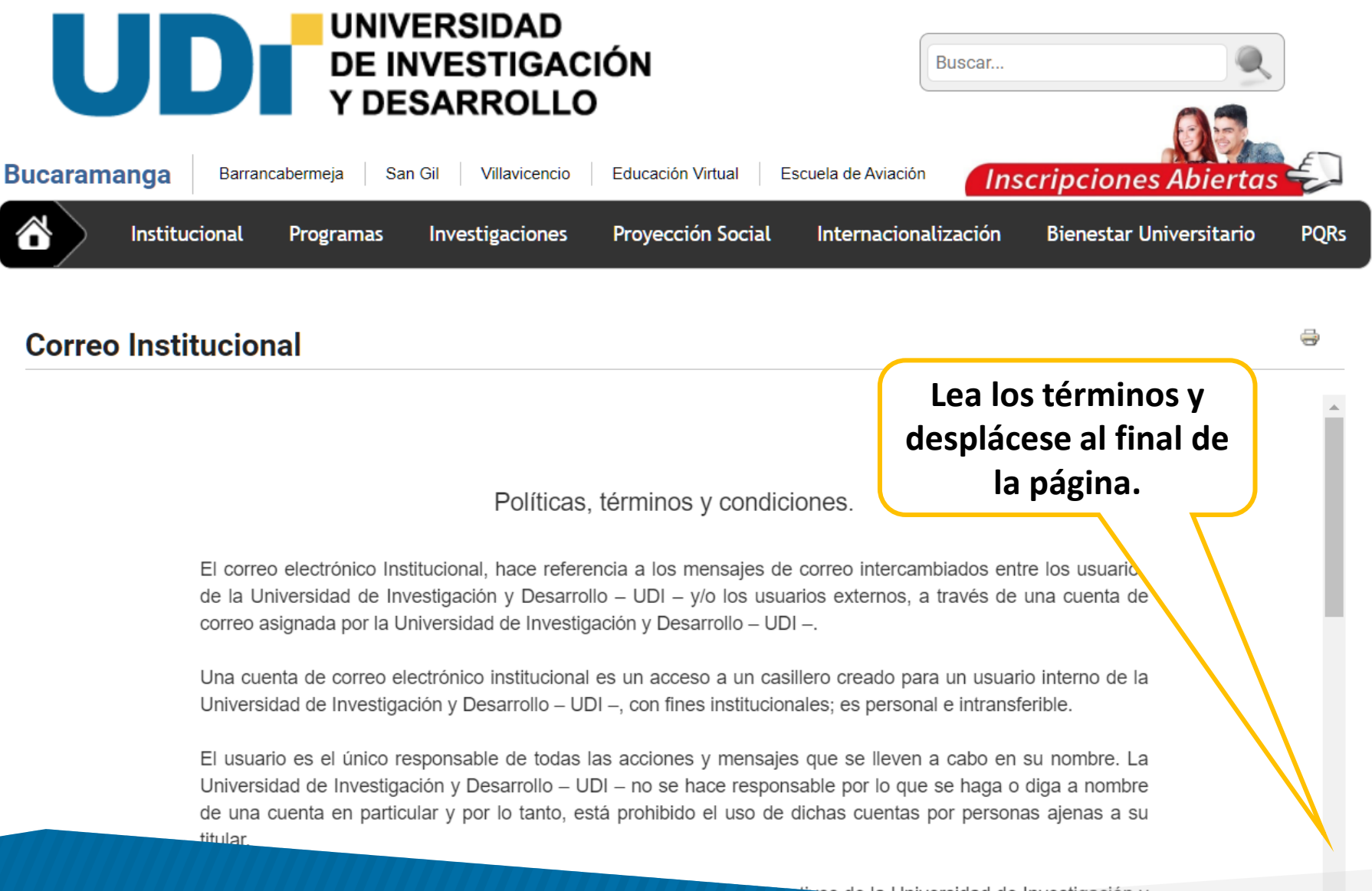

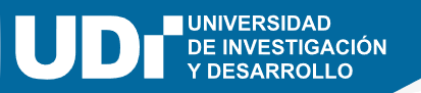

#### **Correo Institucional**

de datos u otras pérdidas intangibles, aún cuando la Universidad de Investigación y Desarrollo – UDI – haya sido advertida de la posibilidad de dichos daños.

No se permite el uso del correo electrónico suministrado por la Universidad de Investigación y Desarrollo – UDI – para fines comerciales ni su uso para el envío de correos masivos que atenten contra el buen funcionamiento de los servicios en Internet.

Para activar el botón de consulta debe aceptar los términos.

correo electrónico, informará y no responderá por pérdida de información después de ejecutada la

del correo electrónico para estudiantes es gratuito.

la ley.

constitue

🟹o se obliga a cumplir con las normas sobre protección de la información y de los datos que consagre la

sidad de Investigación y Desarrollo – UDI– si por algún motivo está en la obligación de terminar con el

Clic para consultar el correo.

 $\bigcirc$ 

Acepto los términos.

Q Consultar Correo Institucional O Recuperar Contraseña → Ingresar a Correo Institucional

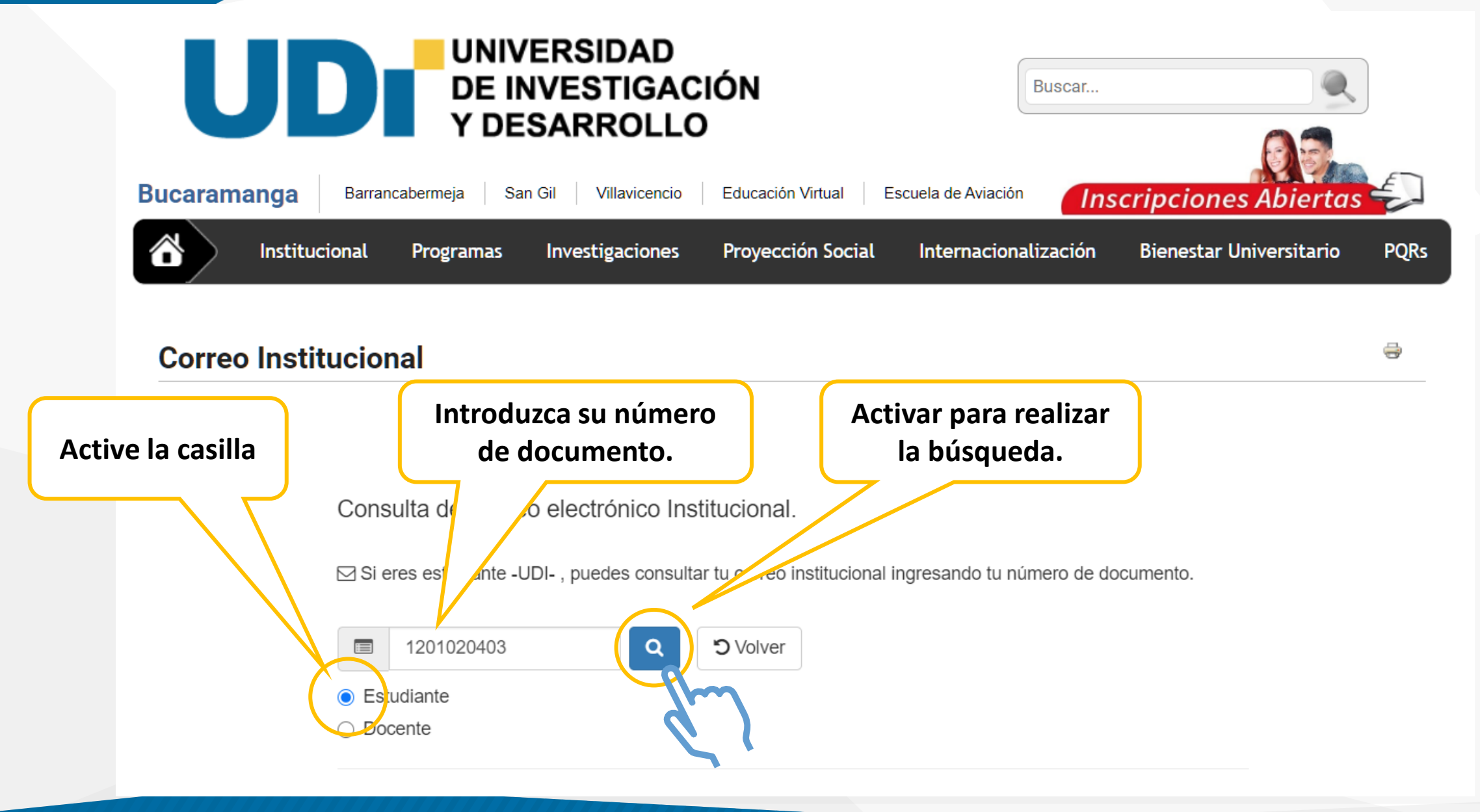

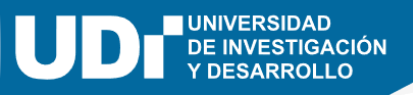

- Para conocer la dirección de correo asignada, el sistema le solicitará resolver un cuestionario de cinco preguntas de seguridad.
- Después, debe volver a la página del correo institucional para ingresar.

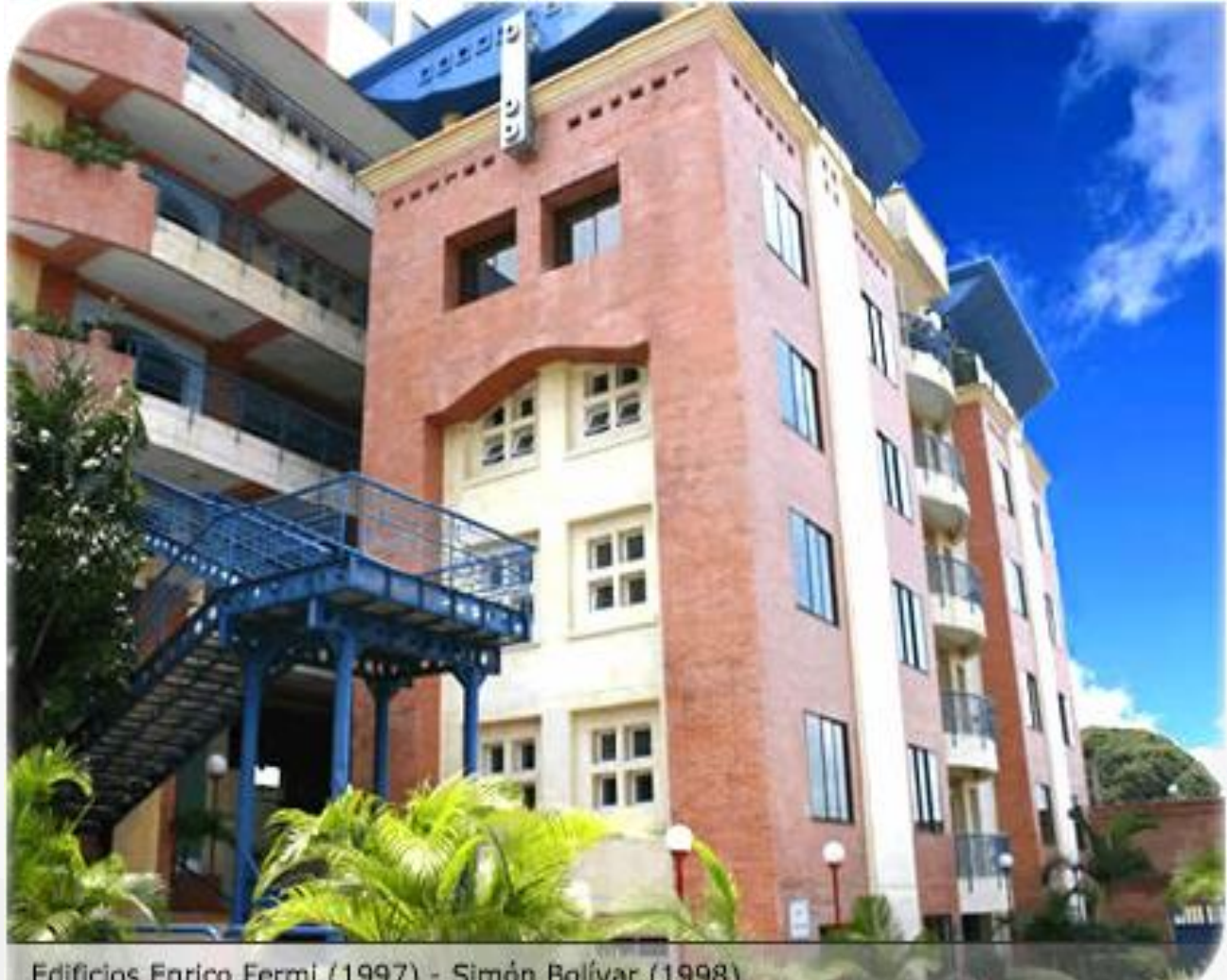

Edificios Enrico Fermi (1997) - Simón Bolívar (1998)

#### **Correo Institucional**

de datos u otras pérdidas intangibles, aún cuando la Universidad de Investigación y Desarrollo – UDI – haya sido advertida de la posibilidad de dichos daños.

No se permite el uso del correo electrónico suministrado por la Universidad de Investigación y Desarrollo – UDI – para fines comerciales ni su uso para el envío de correos masivos que atenten contra el buen funcionamiento de los servicios en Internet.

La Universidad de Investigación y Desarrollo – UDI– si por algún motivo está en la obligación de terminar con el servicio de correo electrónico, informará y no responderá por pérdida de información después de ejecutada la decisión.

El servicio del correo electrónico para estudiantes es gratuito.

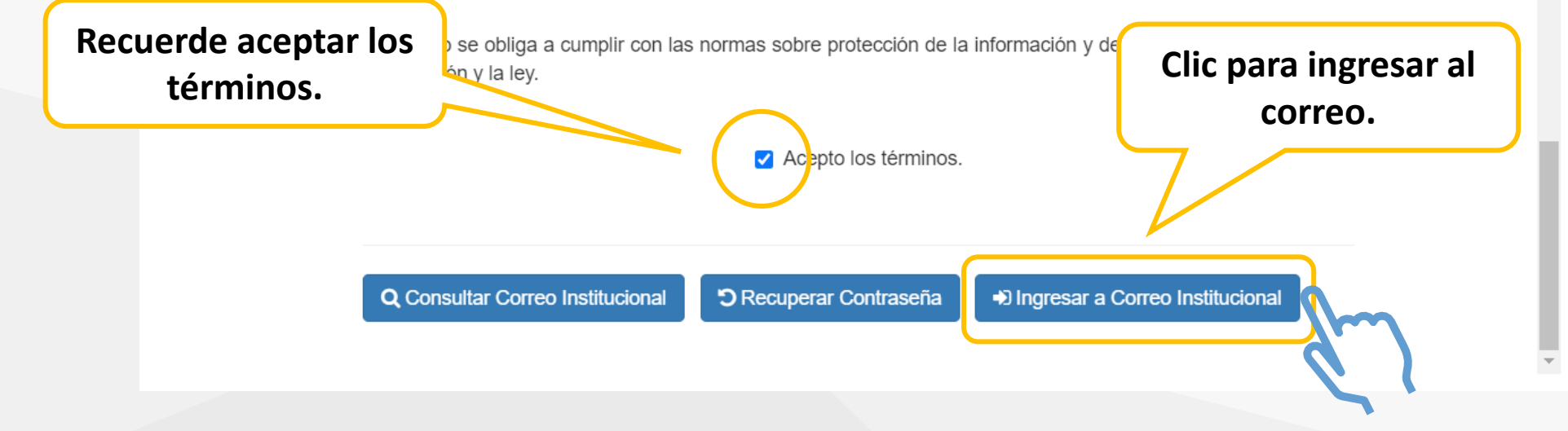

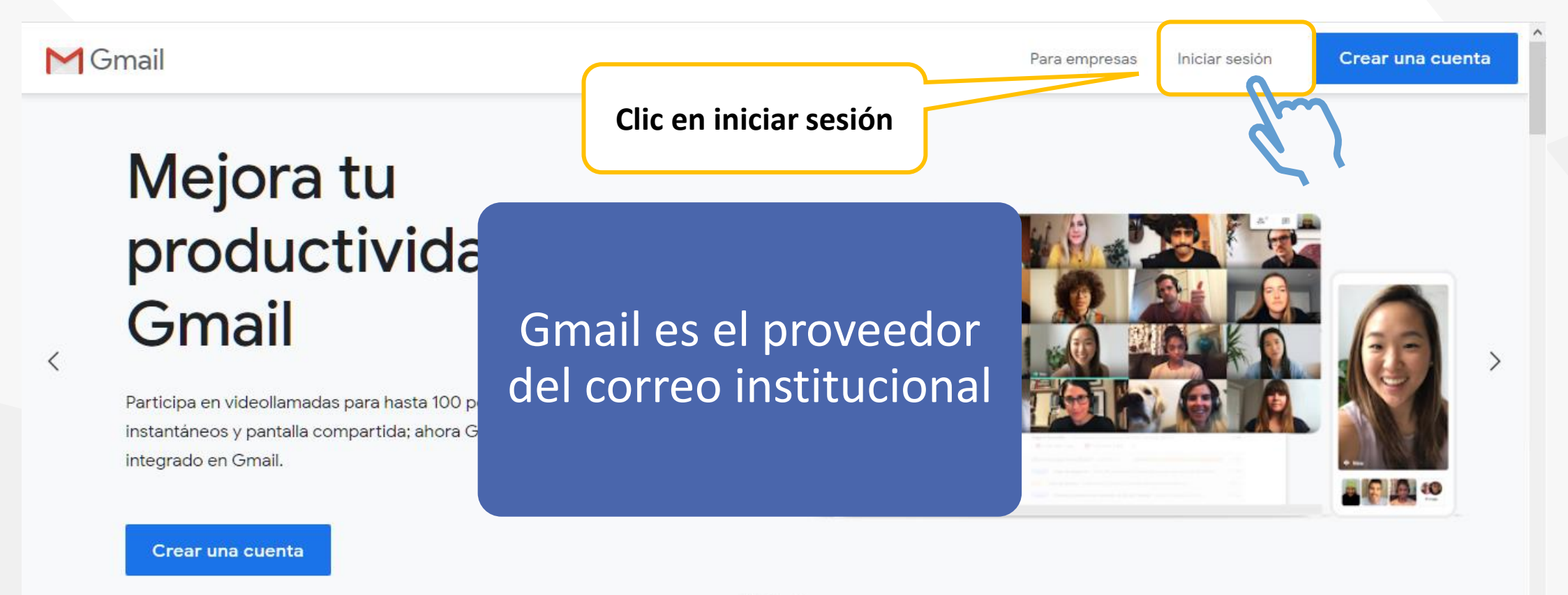

• • •

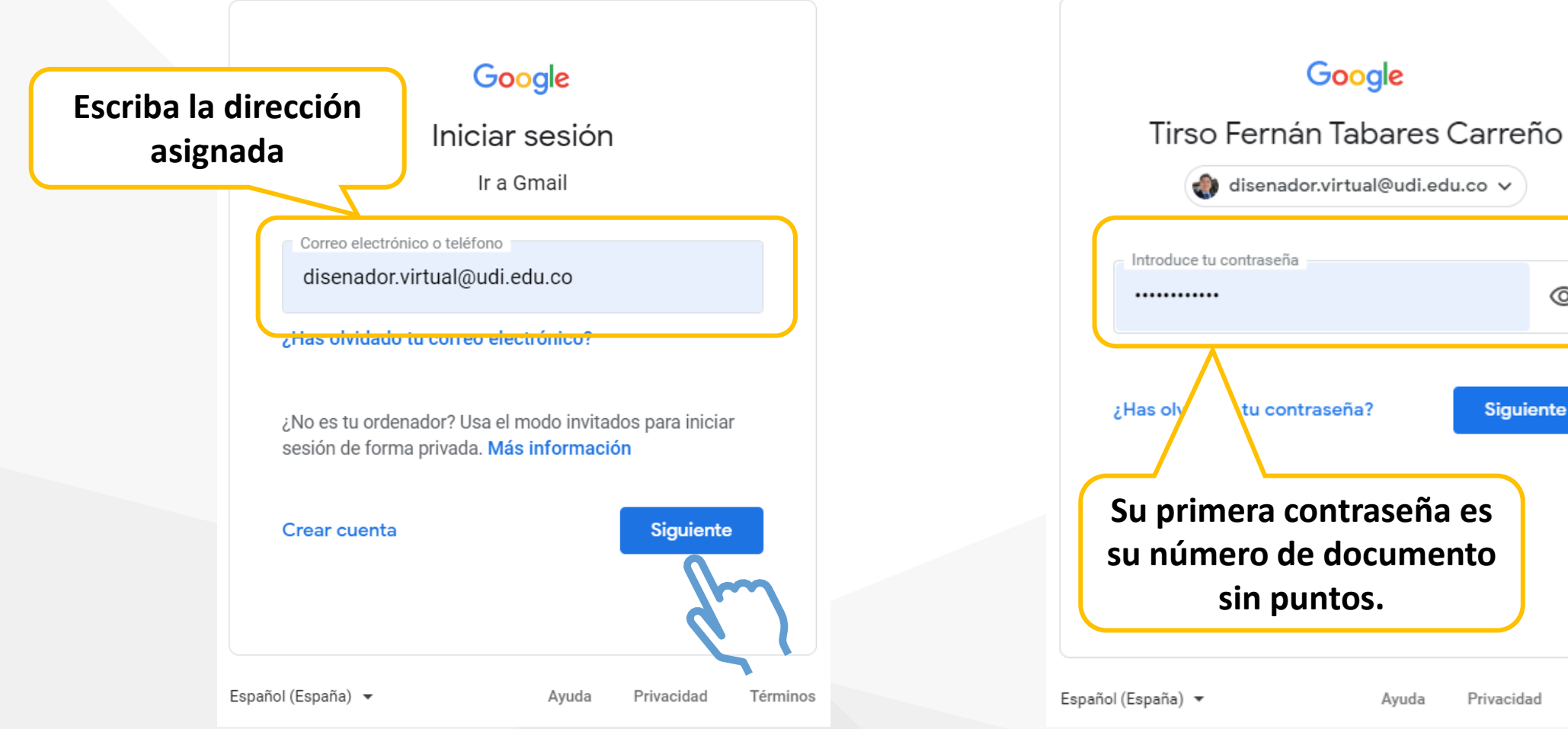

Privacidad Términos

 $\odot$ 

Siguiente

| = | M | Gmail               | Q Buscar correo |             | Ť                                                                | 0  | ® #                 | UDi                                   |    |
|---|---|---------------------|-----------------|-------------|------------------------------------------------------------------|----|---------------------|---------------------------------------|----|
| + |   | - C :               |                 |             | 1−50 de 503 < >                                                  | ≣∙ | Meet                | una reunión                           | 31 |
|   | • | Principal           | 🔐 Social        | Promociones | 🚹 Notificaciones 📃 Foros                                         |    | Unirse<br>reunió    | a una<br>n                            |    |
| * |   | Director UDI Virtua |                 | @ 25 jul.   | No se ha seleccionado ninguna conver                             |    | Hangouts            | ernán ~ +                             | 2  |
| > |   | 📁 Campus Virtual UI | DI              | 🗖 25 jul.   |                                                                  |    | Campu:<br>Tú: Algur | s Virtual UDI<br>na acción a realizar |    |
|   |   | Director UDI Virtua | al              | - 😭         | institucional se                                                 |    | Director            | r UDI Virtual                         |    |
|   |   | Director UDI Virtua | al              | 😭           | reconoce por el logo<br>en la parte superior                     |    |                     |                                       |    |
|   |   |                     |                 | <b>☆</b>    | derecha                                                          |    |                     |                                       | +  |
|   |   | seguridad y salud   |                 | 🔁 23 jul.   | Última actividad de la cuenta: hace 31 minutos                   |    |                     |                                       |    |
|   |   | Anyeli González R   | am.             | 23 jul.     | Detalles<br>Política del programa<br>Con la tecnología de Google |    |                     |                                       |    |
| ~ |   | The second second   |                 | W           |                                                                  |    | <b>÷</b>            | 9 V                                   |    |

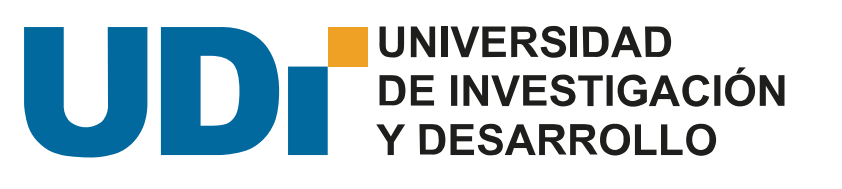

# En caso de tener activo el correo personal (Gmail)

Si tiene su correo personal Gmail asignado a su navegador, este se iniciará cuando de la orden en el botón Dingresar a Correo Institucional de la página de correo en el sitio web de la universidad.

Cuando se presenta esto, proceda como se muestra a continuación

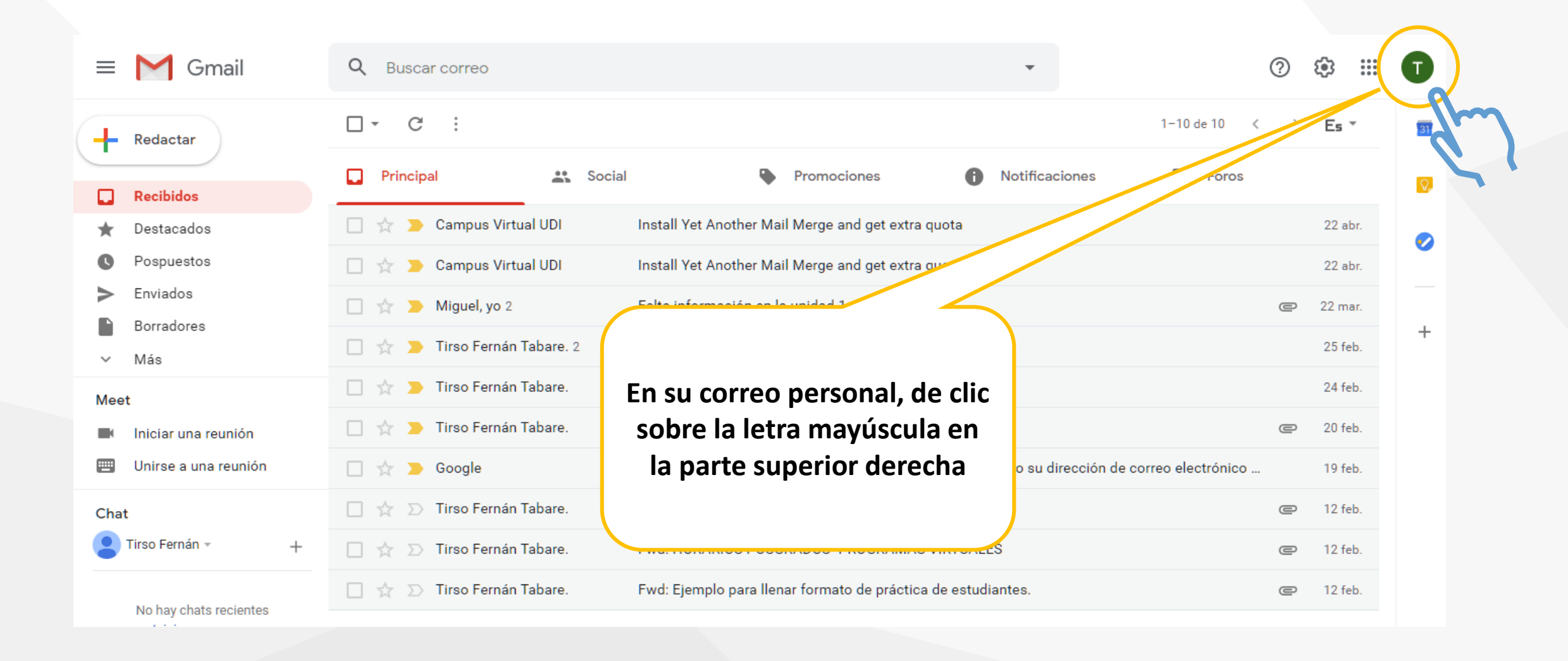

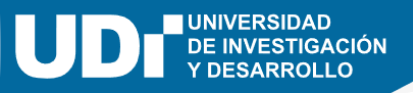

### Se despliega un menú con opciones para gestionar la cuenta de Google

De clic en el botón "Añadir otra cuenta".

| •                                              | 0 🌣 🎟 🔳                                                                                |  |  |  |  |
|------------------------------------------------|----------------------------------------------------------------------------------------|--|--|--|--|
| Promociones () Notificacione                   |                                                                                        |  |  |  |  |
| l Merge and get extra quota                    | Tirso Fernán Tabares Carreño<br>tirsoft.udi@gmail.com<br>Gestionar tu cuenta de Google |  |  |  |  |
| l Merge and get extra quota<br>unidad 1        |                                                                                        |  |  |  |  |
| ensaje                                         | 음+ Añadir otra cuenta                                                                  |  |  |  |  |
|                                                | Cerrar sesión                                                                          |  |  |  |  |
| dirección de correo electrónico como su direcc | Política de Privacidad • Términos del Servicio                                         |  |  |  |  |
| dulo 2 Contabilidad General                    |                                                                                        |  |  |  |  |

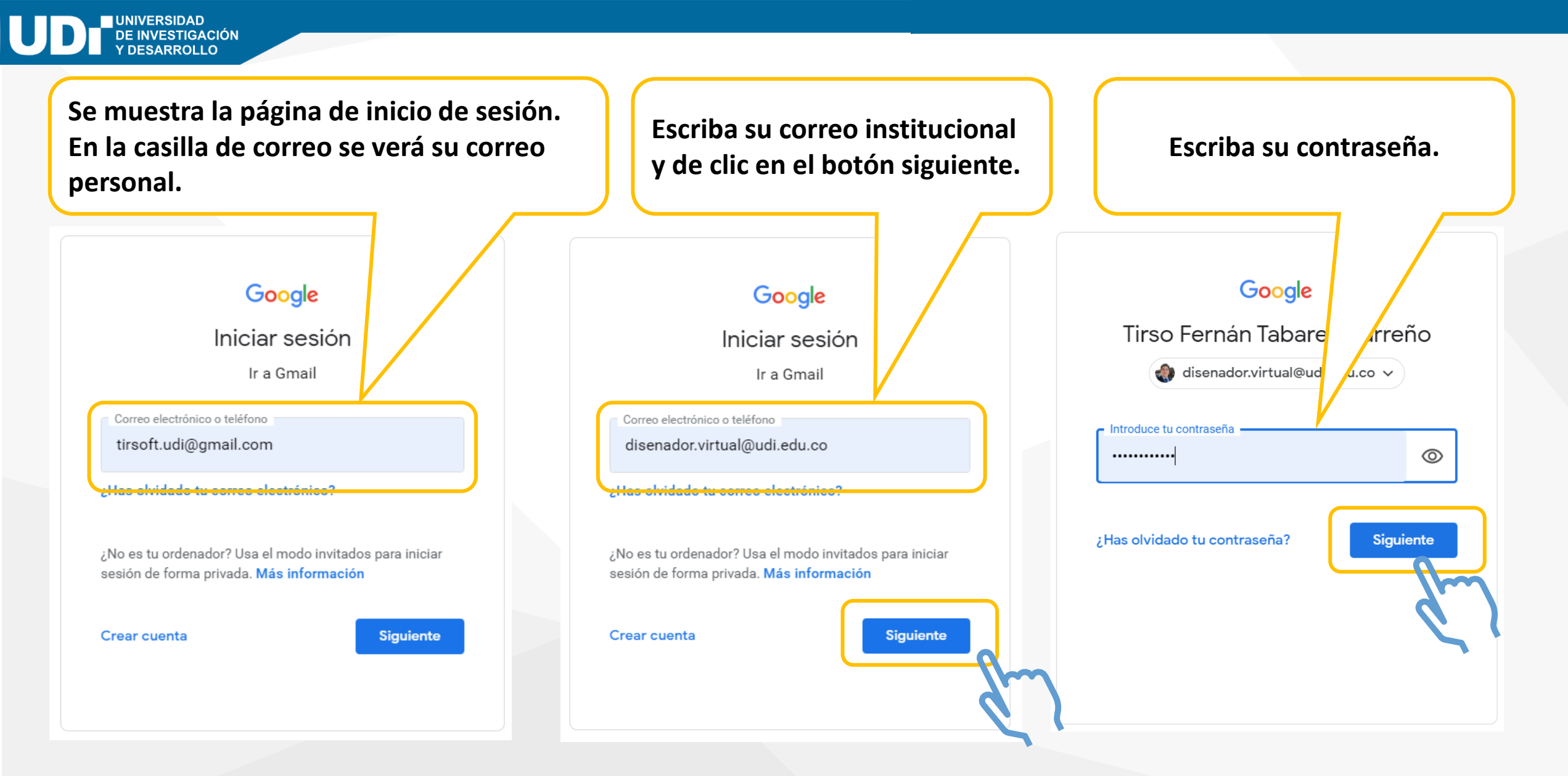

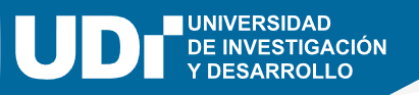

- Al hacer clic de nuevo en el botón de la parte superior derecha; el menú mostrará las cuentas activas en el momento.
- Podrá intercambiar entre cuentas dando clic en ellas.

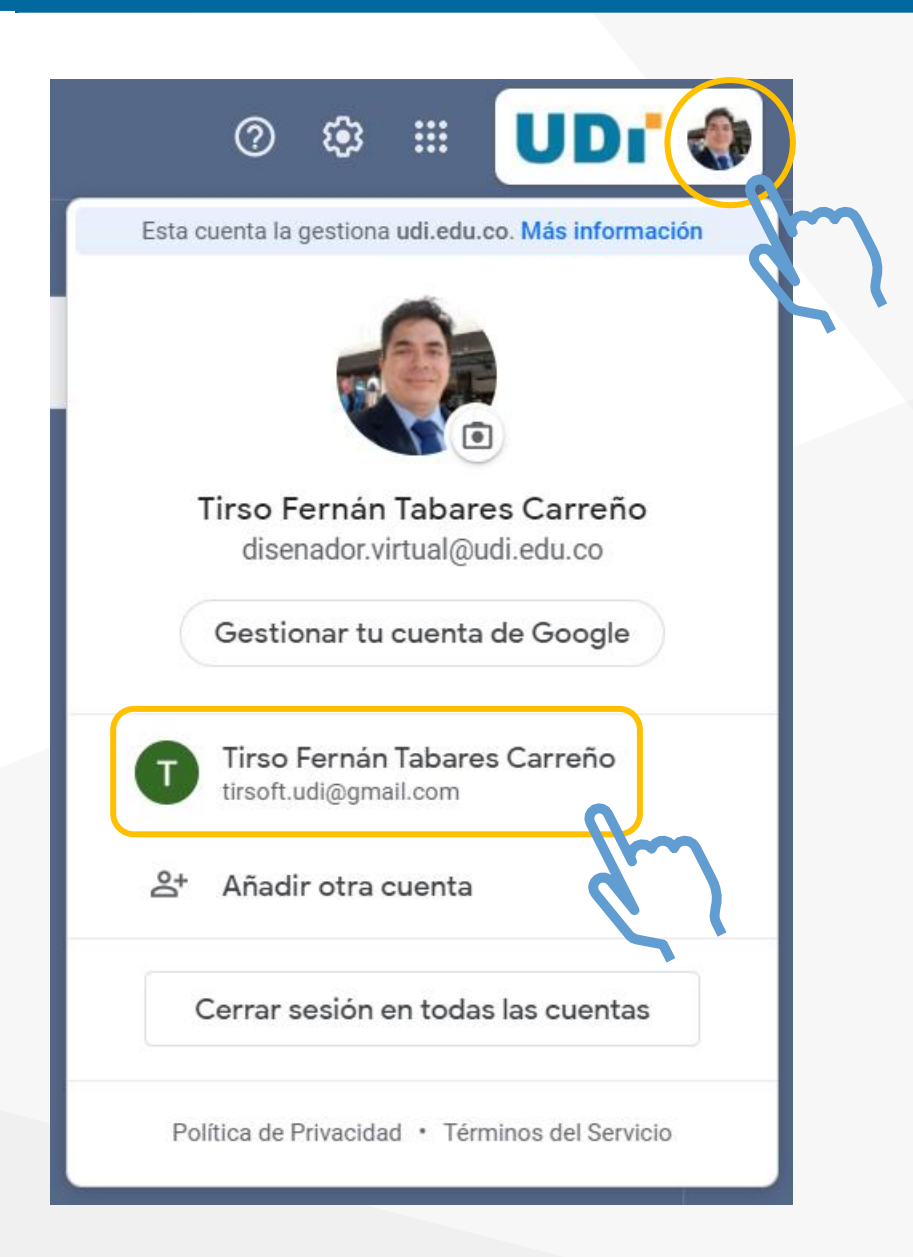

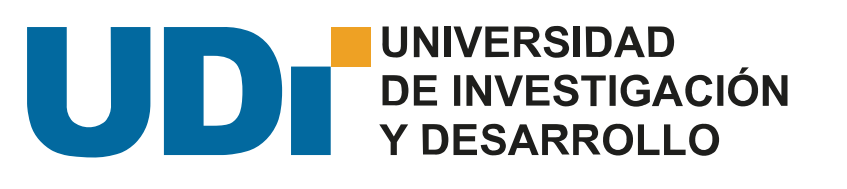

## Google Classroom Tutorial de participación

| =        | 🎽 Gmail              | Q Buscar correo                                                                                  | •        | 0     |
|----------|----------------------|--------------------------------------------------------------------------------------------------|----------|-------|
| <b>-</b> | □- C :               | 1–50 de 6                                                                                        | i1 < >   | ≣∎ •  |
|          | Principal            | 🚓 Social 🗣 Promociones 🚹 Notificaciones 📃                                                        | Foros    |       |
| *        | 🗌 🚖 🗩 Tutor 1 Virtu  | al (Cl. Invitación a la clase: "Tutorial uso de classroom Psicología" - Hola, Tirso Fernán: Tuto | r 1 Virt | 8:31  |
| 8        |                      |                                                                                                  |          | 100   |
| >        | 🗆 ☆ 🚬 (Annual Charle |                                                                                                  |          | 1100  |
|          | 🗆 🕁 🚬 Machanaka      | Para iniciar su uso de classroom, debe revisar su                                                |          | 10.00 |
| •        |                      | correo institucional, en el espacio de notificaciones,<br>encontrará los mensajes del docente    |          | 100   |
|          |                      | encontrara los mensajes del docente.                                                             |          | 200   |
|          |                      | El primer mensaje es la invitación a la clase.                                                   |          | 294   |
|          |                      |                                                                                                  |          | 1000  |
|          |                      |                                                                                                  |          | 10.00 |
|          |                      |                                                                                                  |          |       |

#### 

#### Hola, Tirso Fernán:

Tutor 1 Virtual (<u>tutor1@udi.edu.co</u>) te ha invitado a la clase <u>Tutorial uso de</u> <u>classroom Psicología</u>.

Ahora, sólo debe dar clic en el botón "unirse" para ingresar al aula.

|                                                         | <b>Tutor 1 Virtual</b><br>Tutorial uso de classroom Psicología                                                                             |
|---------------------------------------------------------|----------------------------------------------------------------------------------------------------|
|                                                         | UNIRSE                                                                                                    |
| Si aceptas la invit<br>de la clase y con<br>información | ación, tu información de contacto se compartirá con los miembros<br>las aplicaciones a las que den permiso para usar Classroom. <u>Más</u> |

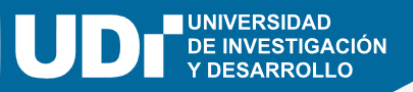

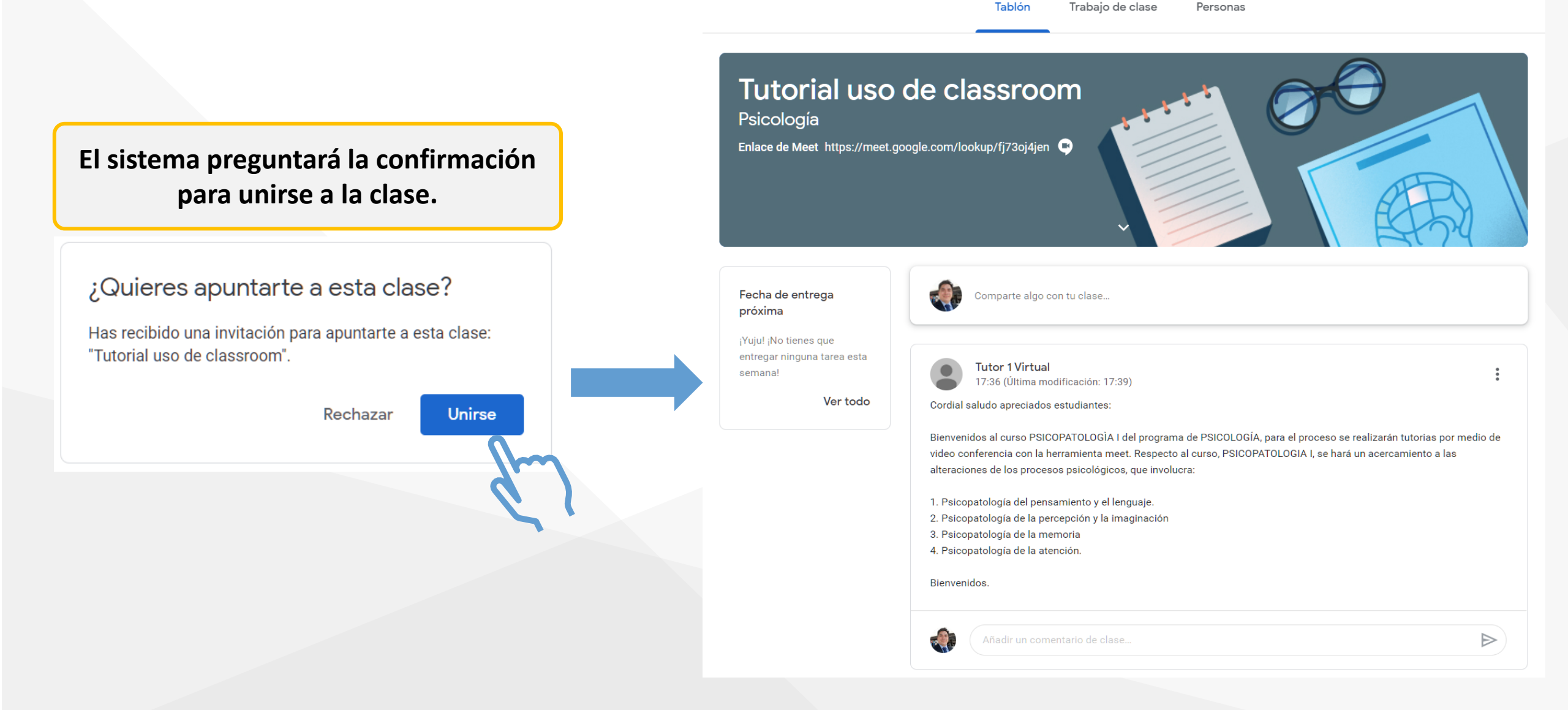

#### En caso que se presente está ventana

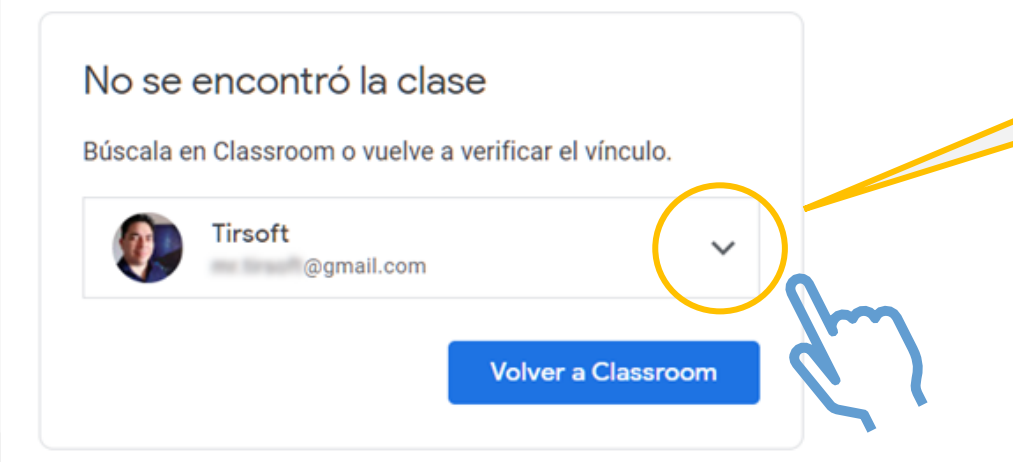

Ocurre cuando hay otras cuentas Gmail iniciadas en el navegador. Por lo general, el navegador intenta enlazar la primera cuenta del listado. De clic para ver las cuentas activas y seleccionar su correo institucional.

#### Google

#### Elegir una cuenta

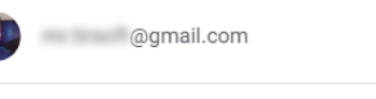

Tirso Fernán Tabares Carreño disenador.virtual@udi.edu.co

Tutor 1 Virtual tutor1@udi.edu.co

#### ② Usar otra cuenta

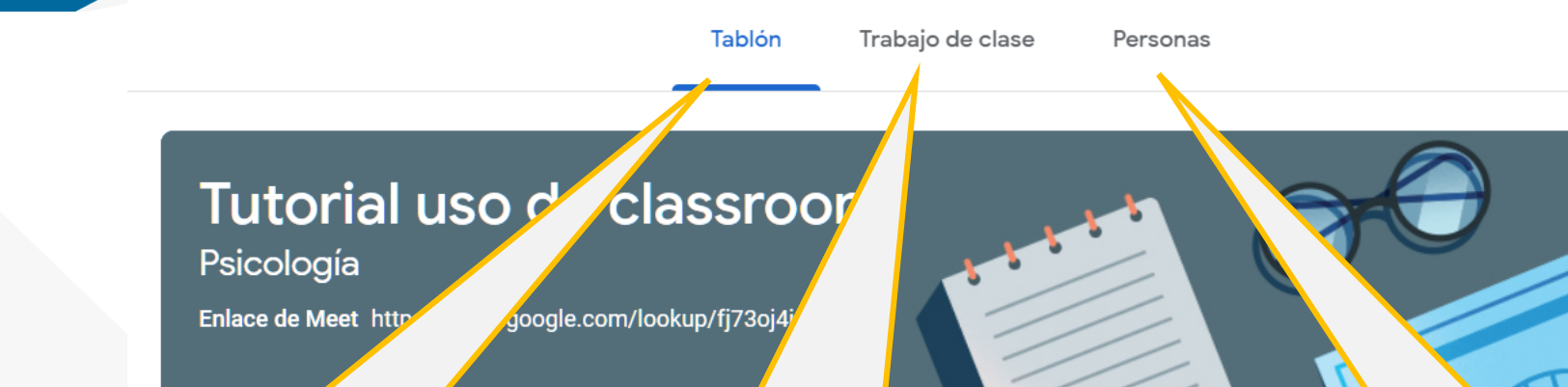

El Tablón, es la página principal de la clase. Aquí se muestran los anuncios e indicaciones publicadas por el docente.

UNIVERSIDAD

VESTIGACIÓN

Trabajo de clase, es la sección donde se relacionan las actividades que solicita el docente para el desarrollo de la clase.

Muestra el listado de participantes en la clase.

Bienvenidos al curso PSICOPATOLOGÍA I del programa de PSICOLOGÍA, para el proceso se realizarán tutorias por medio de video conferencia con la herramienta meet. Respecto al curso, PSICOPATOLOGIA I, se hará un acercamiento a las alteraciones de los procesos psicológicos, que involucra:

- 1. Psicopatología del pensamiento y el lenguaje.
- 2. Psicopatología de la percepción y la imaginación
- 3. Psicopatología de la memoria

odo

4. Psicopatología de la atención.

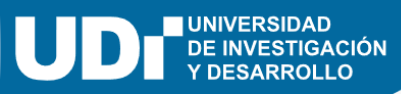

## Tablón

El tablón muestra los mensajes en orden del más reciente al más antiguo. Allí se pueden ver anuncios enviados por el docente así como, las actividades creadas.

próxima

semanal

## Trabajo de clase

Para acceder a las actividades puede hacerlo de dos formas.

- Dando clic en los anuncios en el 1. tablón.
- 2. Ingresando al espacio "Trabajo de clase"

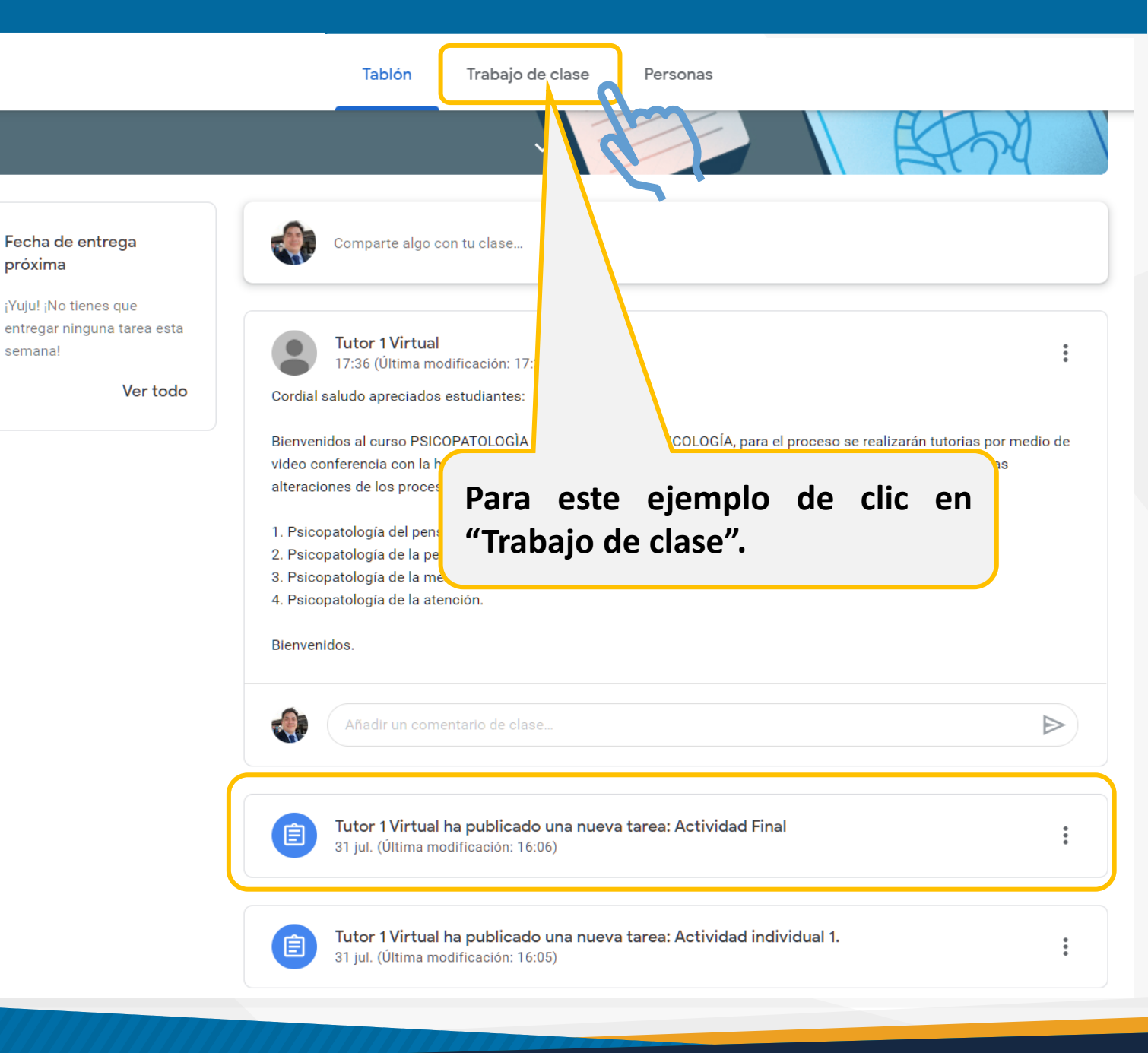

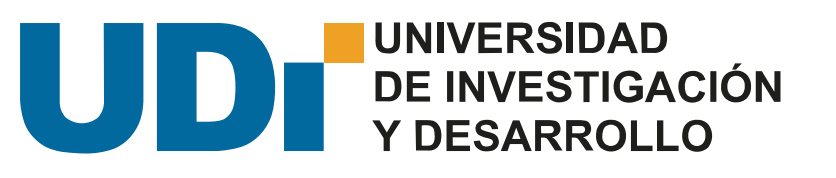

## Procedimiento para realizar una actividad

Las actividades del curso por lo general presentan una guía publicada por el docente, para la realización de un archivo (pdf, doc, ppt) que luego será enviado para su revisión y evaluación.

La lista de actividades se encuentra disponible en el espacio "Trabajo de clase".

También están disponibles otras herramientas para un buen desarrollo de la clase.

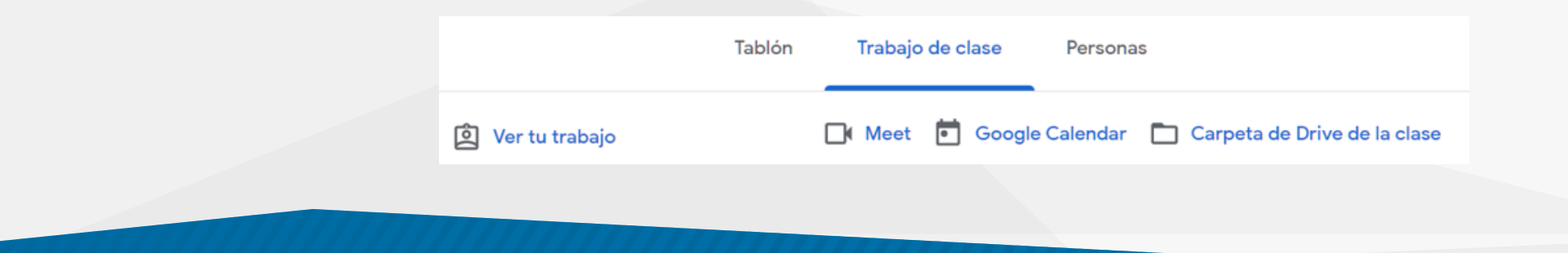

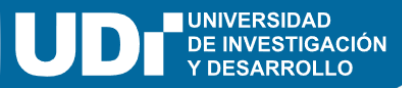

### Para realizar la actividad, debe revisar su contenido y su orientación

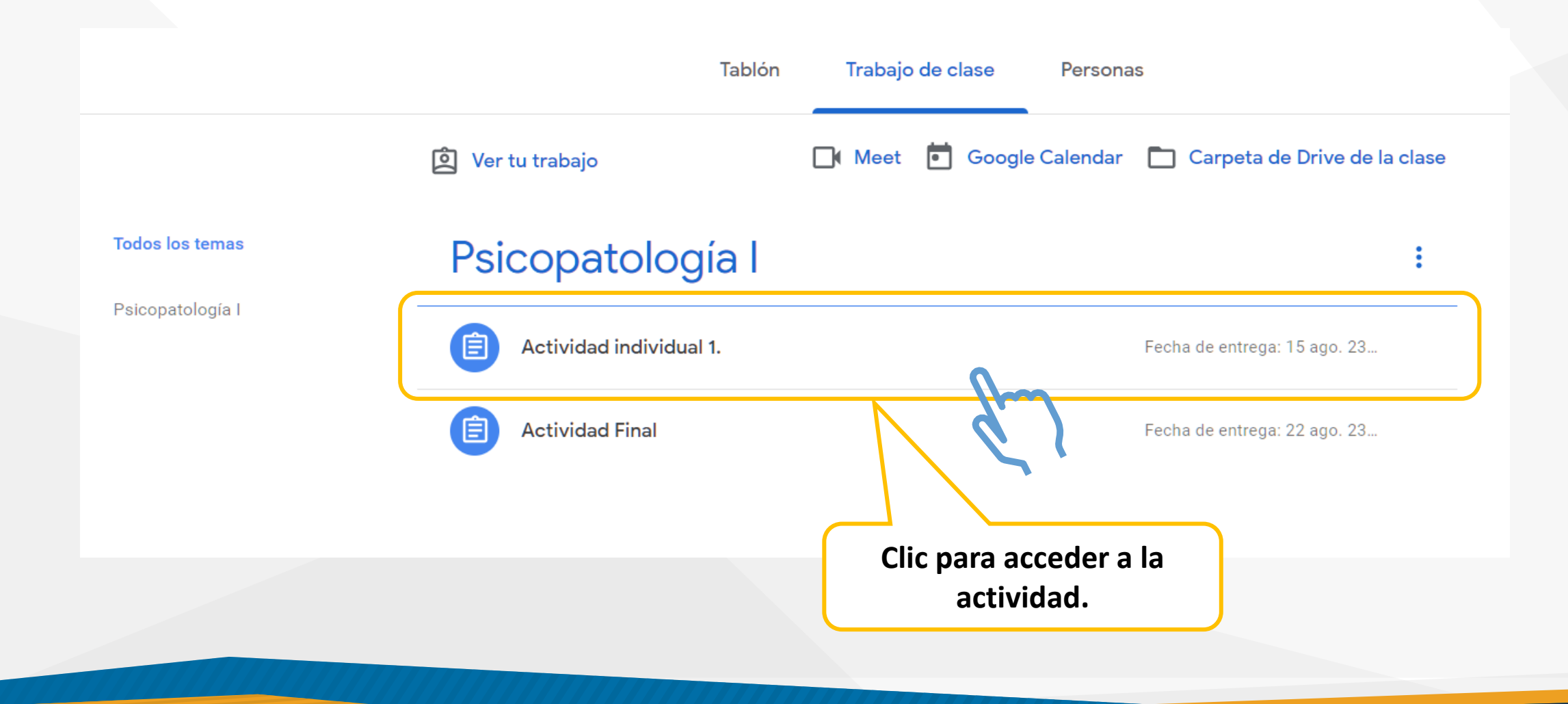

La actividad se despliega y muestra las instrucciones y el botón de acceso acceso.

> Dar clic para acceder

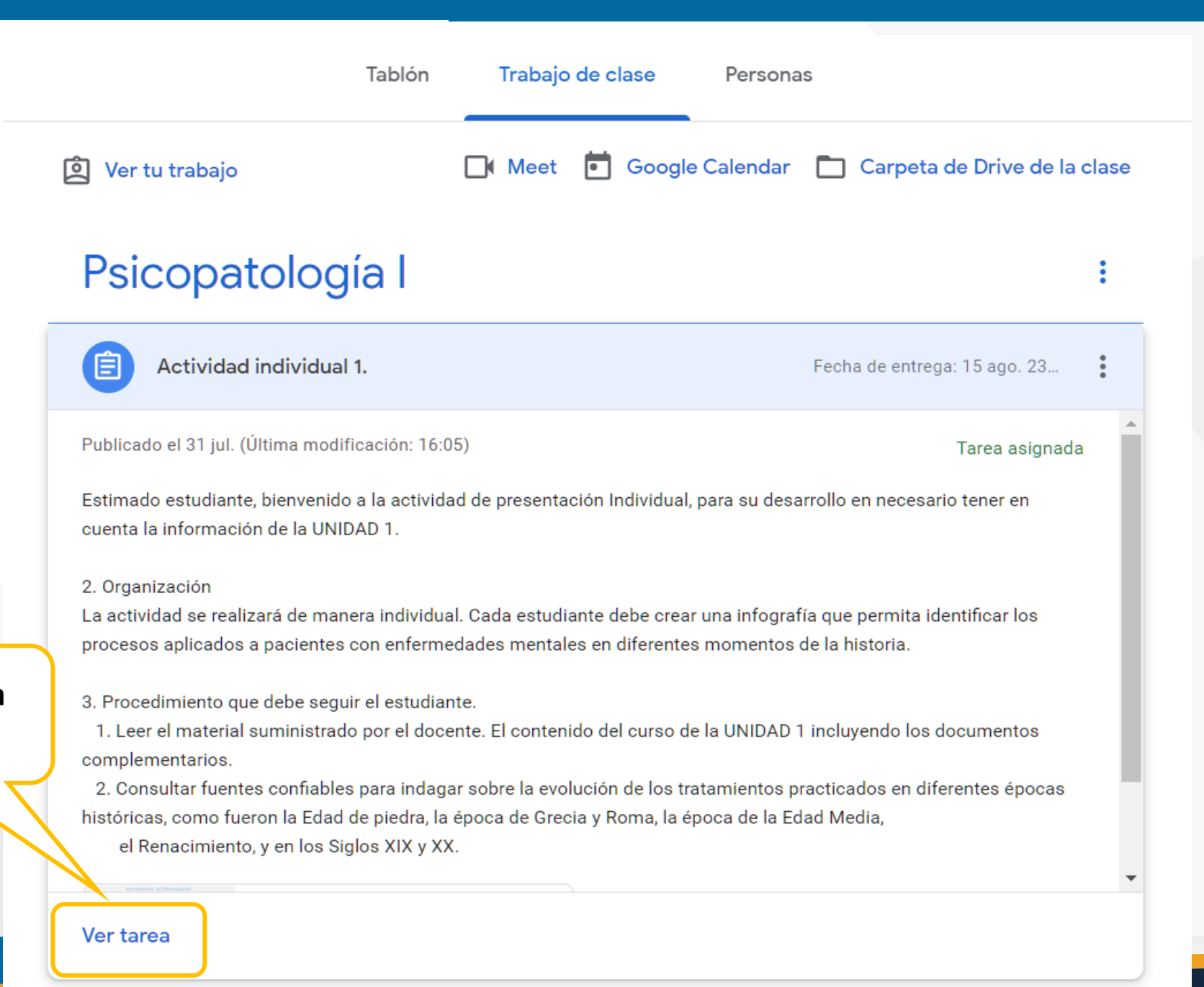

#### UDI UNIVERSIDAD DE INVESTIGACIÓN Y DESARROLLO

### Actividad individual 1.

Tutor 1 Virtual • 31 jul. (Última modificación: 16:05)

#### 50 puntos

Fecha de entrega: 15 ago. 23:59

Archivo guía de actividad

⊳

Estimado estudiante, bienvenido a la actividad de presentación Individual, para su desarrollo en necesario tener en cuenta la información de la UNIDAD 1.

#### 2. Organización

La actividad se realizará de manera individual. Cada estudiante debe crear una infografía que permita identificar los procesos aplicados a pacientes con enfermedades mentales en diferentes momentos de la historia.

3. Procedimiento que debe seguir el estudiante.

1. Leer el material suministrado por el docente. El contenido del curso de la UNIDAD 1 incluyendo los documentos complementarios.

2. Consultar fuentes confiables para indagar sobre la evolución de los tratamientos practicados en diferentes épocas históricas, como fueron la Edad de piedra, la época de Grecia y Roma, la época de la Edad Media,

el Renacimiento, y en los Siglos XIX y XX.

ACT.INDIVIDUAL.PSICOPAT... PDF

### publicado por el docente. Para descarga.

#### Comentarios de la clase

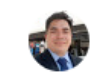

Añadir un comentario de clase...

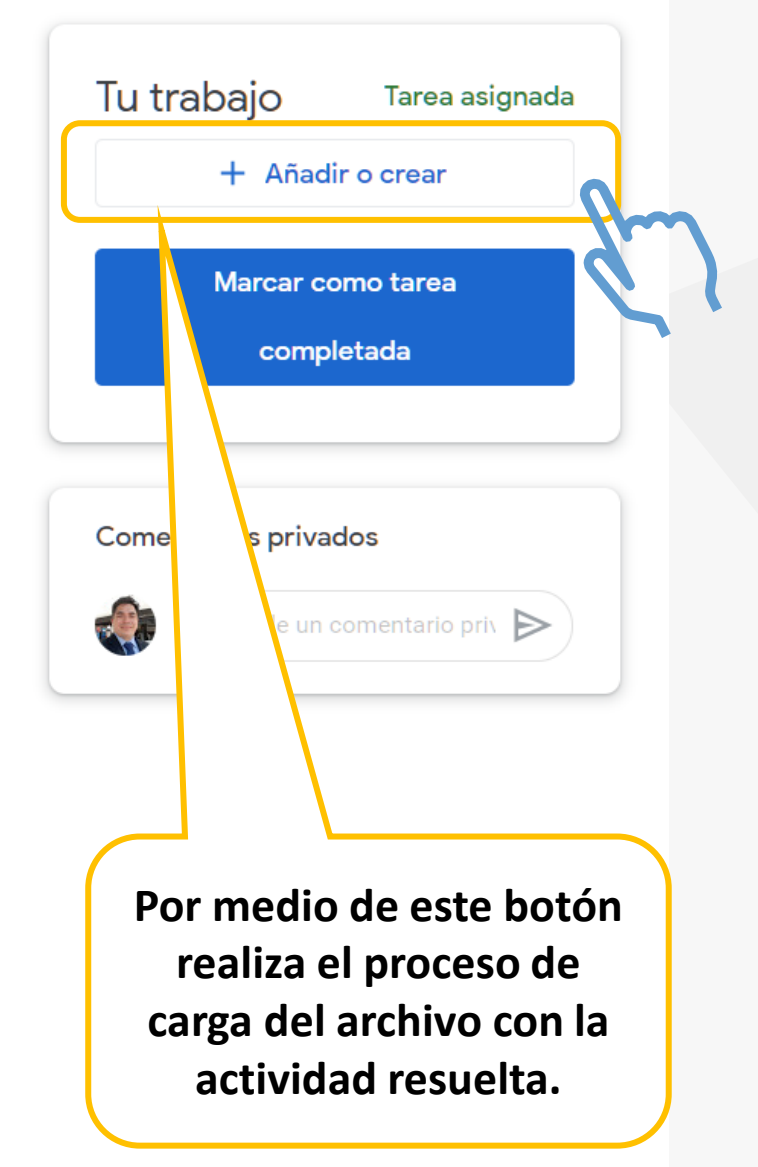

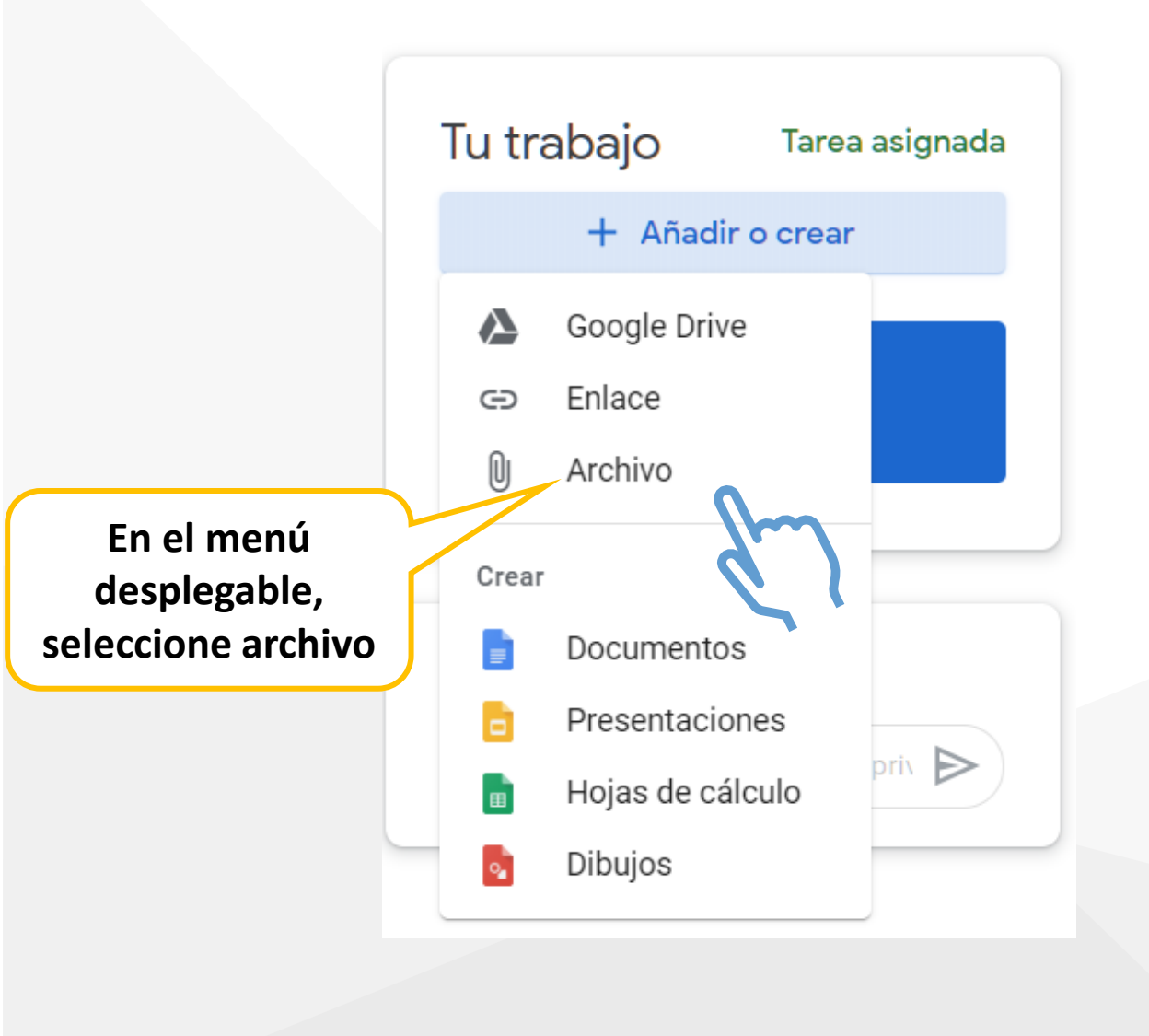

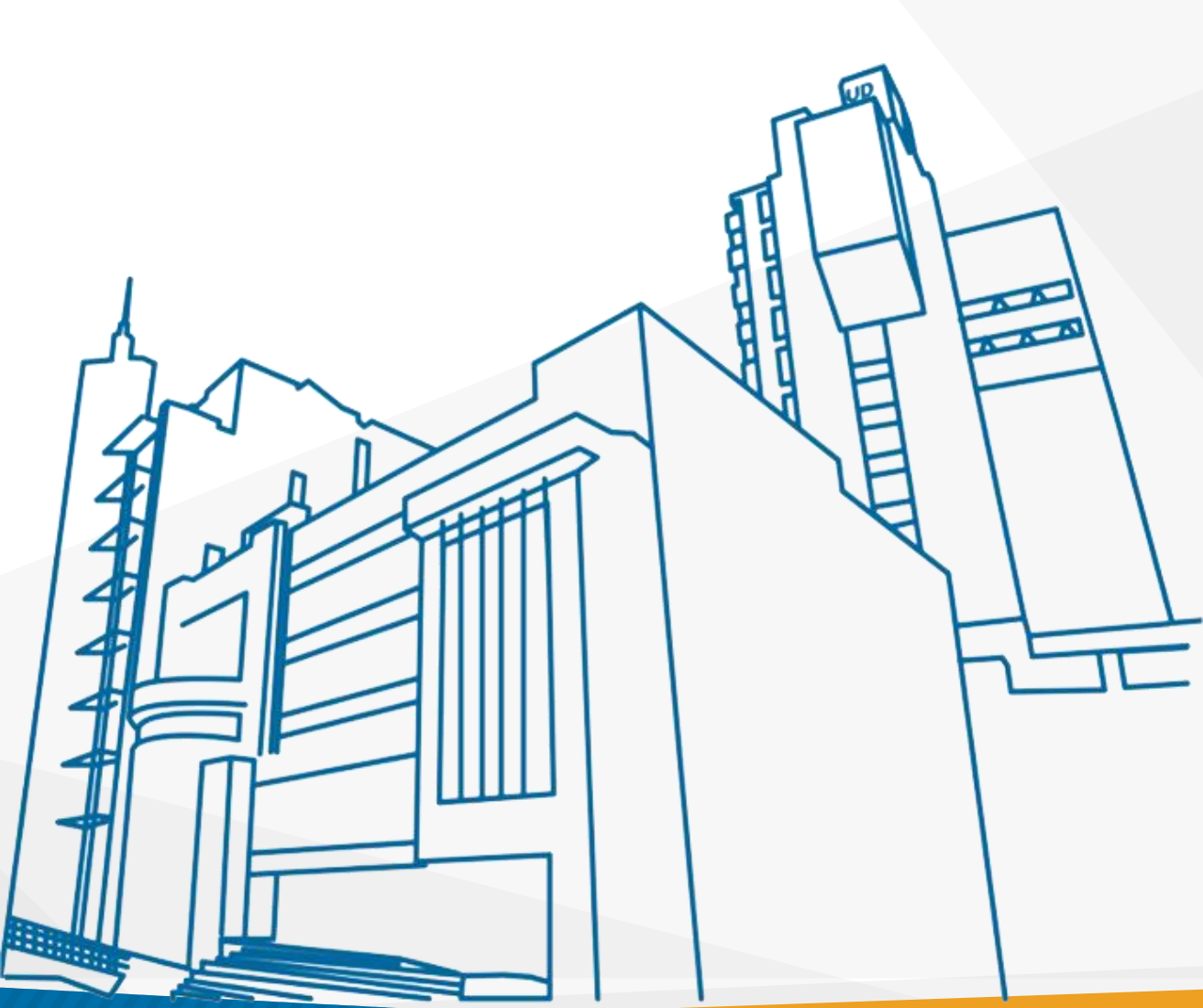

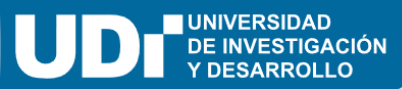

| 🝐 Insertar archivos con Google Driv                                                                                                    | e Q Buscar en Drive                                                                                                    |                                                                                                    | ×                                                                                                    |
|----------------------------------------------------------------------------------------------------|----------------------------------------------------------------------------------------------------|----------------------------------------------------------------------------------------------------|----------------------------------------------------------------------------------------------------|
| RECIENTE SUBIR MI UNIDAD                                                                                                    | DESTACADOS                                                                                                    |                                                                                                    |                                                                                                    |
| Reciente                                                                                                    |                                                                                                    |                                                                                                    | =                                                                                                    |
| La semana pasada                                                                                                    |                                                                                                    |                                                                                                    |                                                                                                    |
| Image: Sector Sector                                        | Esta ventana flotanto<br>con las opciones par<br>De clic en el                                                                                                    | e tiene su propio m<br>a seleccionar archiv<br>botón "Subir"                                                                                                    | enú<br>vos.                                                                                                    |
| <ul> <li>(c) Experiment</li> <li>(c) Experiment</li> &lt;</ul> | services represente the constraints of a comparation of a plantament of a constraints of a constraints of a constraint of a constraints of a constraints of constraints of a constraints of constraints of const | 12) productive of a plate sum of extensions on the papers of halos producted is in termination of the particle is summarized and particle is summarized and particle is summarized and particle is an extension of the particle is an extension of the part | Its general, or retrievel per treasmont or evolvative, signareds a Martiner, N. (2001) page<br>2011 a los internations, visitamismo, rememo na provollamismo que se tablicas para<br>obserse la filtravadas, sobre el proceso situatoris en aparatil, sobre el proceso de<br>en fencier de la de de de defautamismo que convensa el tamos y los de se colonoste o<br>en fencier de la de de de defautamismo que convensa el tamos y los de ser colonoste o<br>en mercetan con la finalidad que ou guiera chances, en las procesos malera y los de<br>en fencierado que en registra esta de exclusivo, que la proceso mercetan con la finalidad que ou guiera chances.<br>Es ese sondas, los intergramasente de esclusivo, que la proceso mendores de esclusivos<br>en de esclusivo de esclusivo de esclusivo, que la proceso de esclusivo, este<br>en de procedores constantes este constantes, com este proceso mendores de este<br>en de procedores constantes este de esclusivos com proceso de escension, prode-<br>la de produces novalente de la devente constantes este esclusivos estes<br>procesos constantes este constantes, proper estive, constantes<br>procesos constantes este constantes, proper estive, constantes<br>faciandos de enterproceso estas procedos estes procesos estes<br>procesos estas estas estes constantes, proper estive, constantes<br>procesos estas estas estas estas estas estas estas estas estas estas estas<br>faciandos de enterproceso estas procesos de estas estas estas estas<br>estas estas estas estas estas estas estas estas estas estas estas estas estas estas<br>faciandos de enterprocesos estas procesos estas procesos estas<br>estas estas estas estas estas estas estas estas estas estas estas estas estas estas<br>estas estas estas estas estas estas estas estas estas estas estas estas estas<br>estas estas |
| 🚍 La administraciòn, 🍹 Anunc                                                                                                    | o_udi.rar 🗧 Competencias                                                                                                    | Documento sin títu                                                                                                    | W Evaluación UDI.do                                                                                                    |
| Bankin Di Asamo an fog, andri ke gartes an<br>Banki i Diana                                                                                                    | back if an infrastre. So their gas                                                                                                    |                                                                                                    |                                                                                                    |

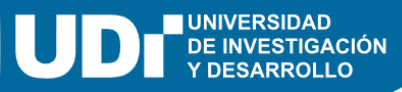

| RECIENTE SUBIR MI UNIDAD DESTACADOS                                                                                                    |  |
|----------------------------------------------------------------------------------------------------|--|
| Puede utilizar dos formas para adjuntar el<br>archivo.<br>1. Por medio del botón "Browse".<br>2. Arrastrando un archivo desde el explorador<br>de archivos de su computador. |  |

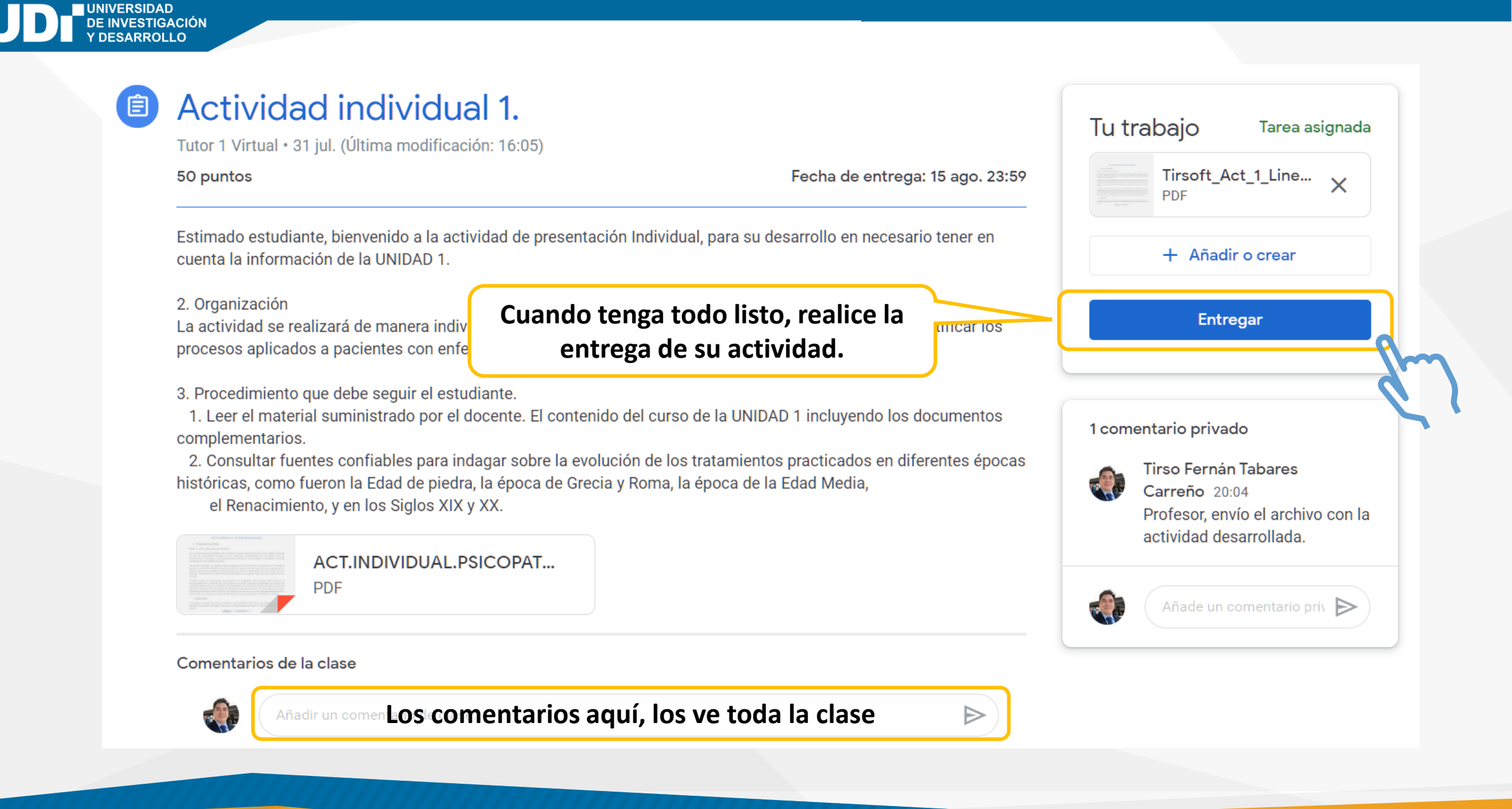

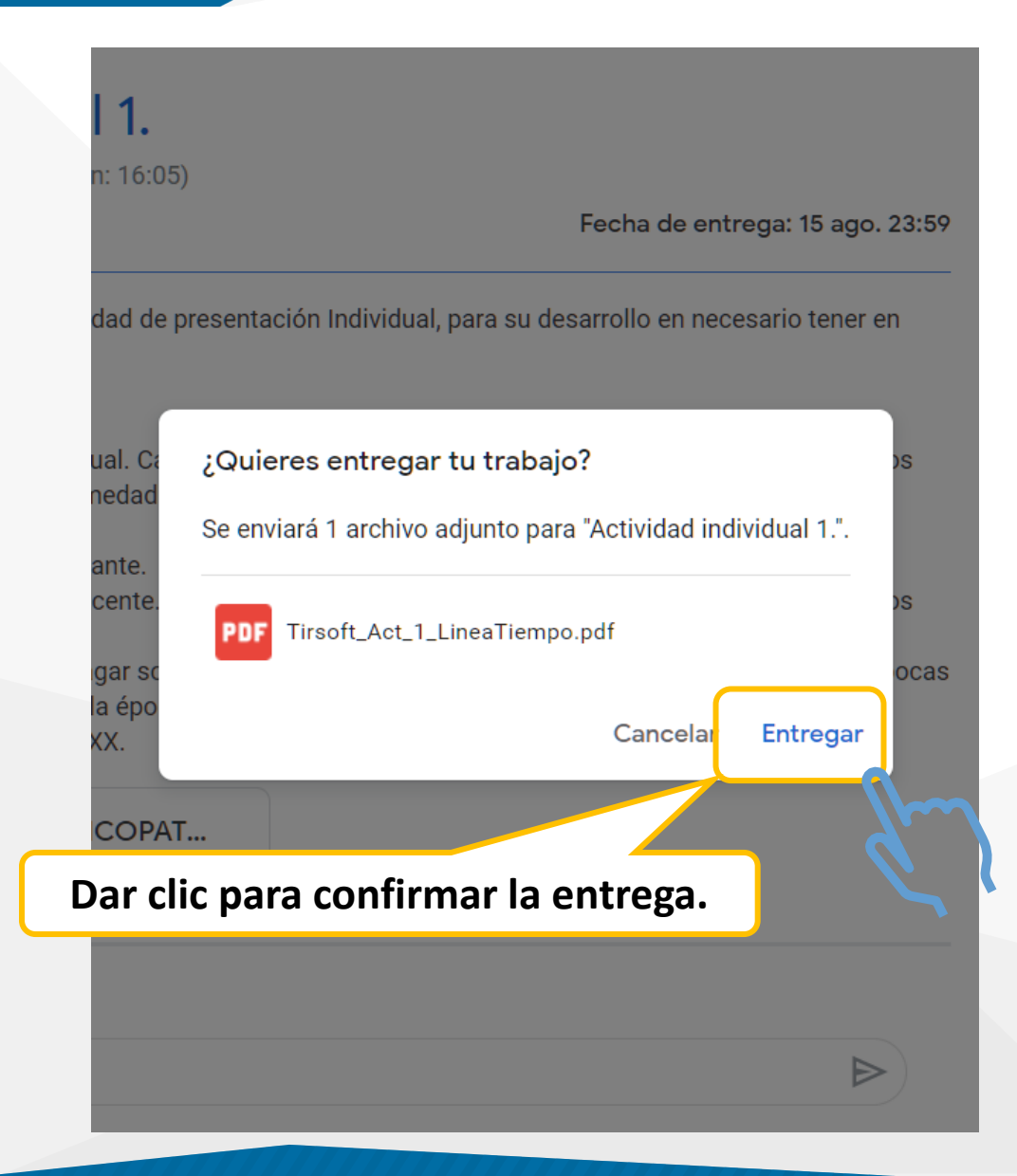

#### Se visualiza en la parte superior derecha el estado de "Tarea entregada"

| Tu trabajo Tarea entregada                                                                            |
|----------------------------------------------------------------------------------------------------|
| Tirsoft_Act_1_LineaTie<br>PDF                                                                         |
| Anular entrega                                                                                        |
|                                                                                                    |
| 1 comentario privado                                                                                  |
| Tirso Fernán Tabares<br>Carreño 20:04<br>Profesor, envío el archivo con la<br>actividad desarrollada. |
| Añade un comentario priv Þ                                                                            |
|                                                                                                    |

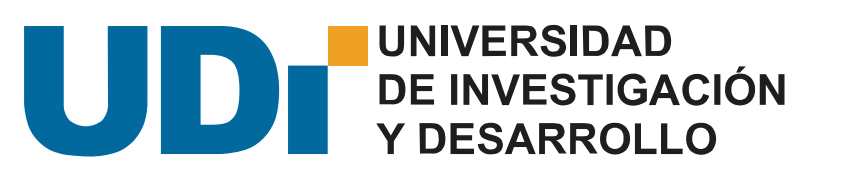

# ¿Cómo presentar una evaluación?

Para presentar una evaluación, el procedimiento inicial es similar al de la otra actividad.

Ingrese al espacio "trabajo de clase"

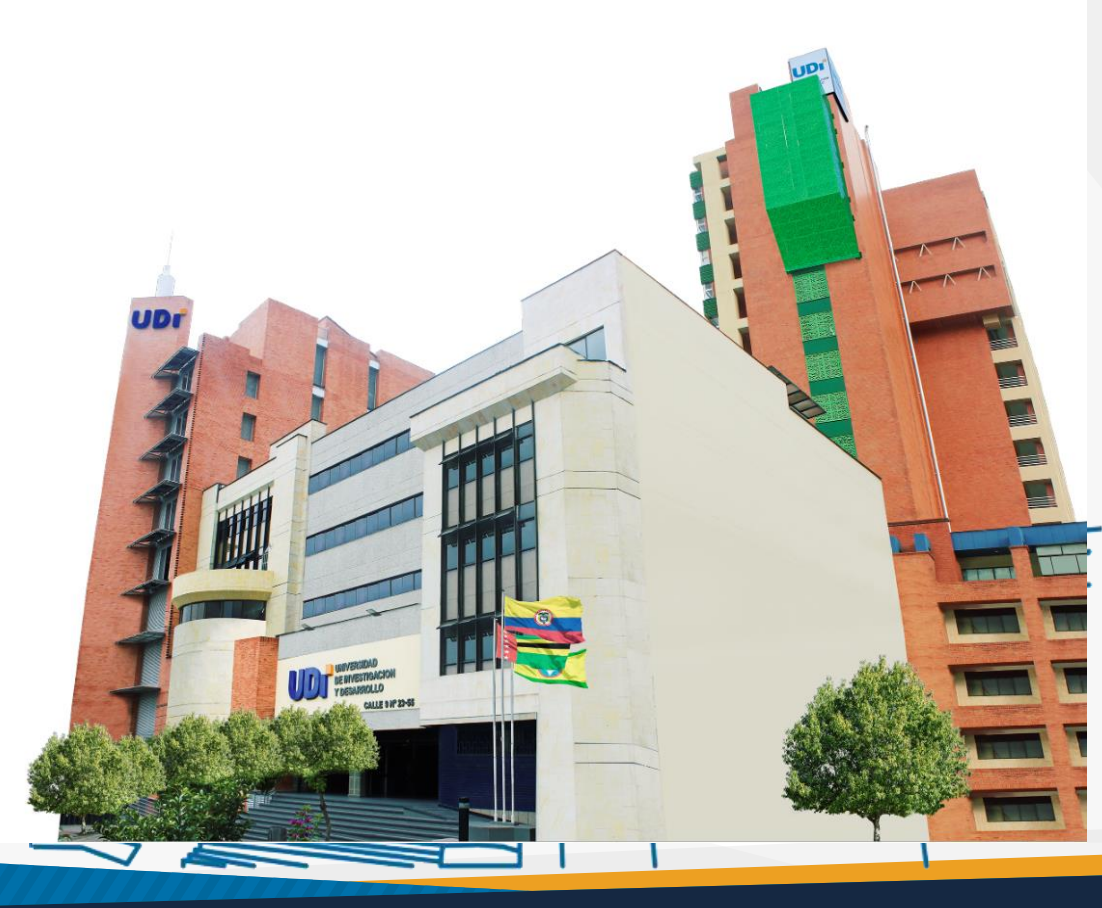

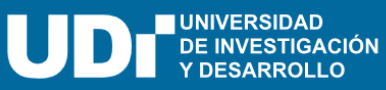

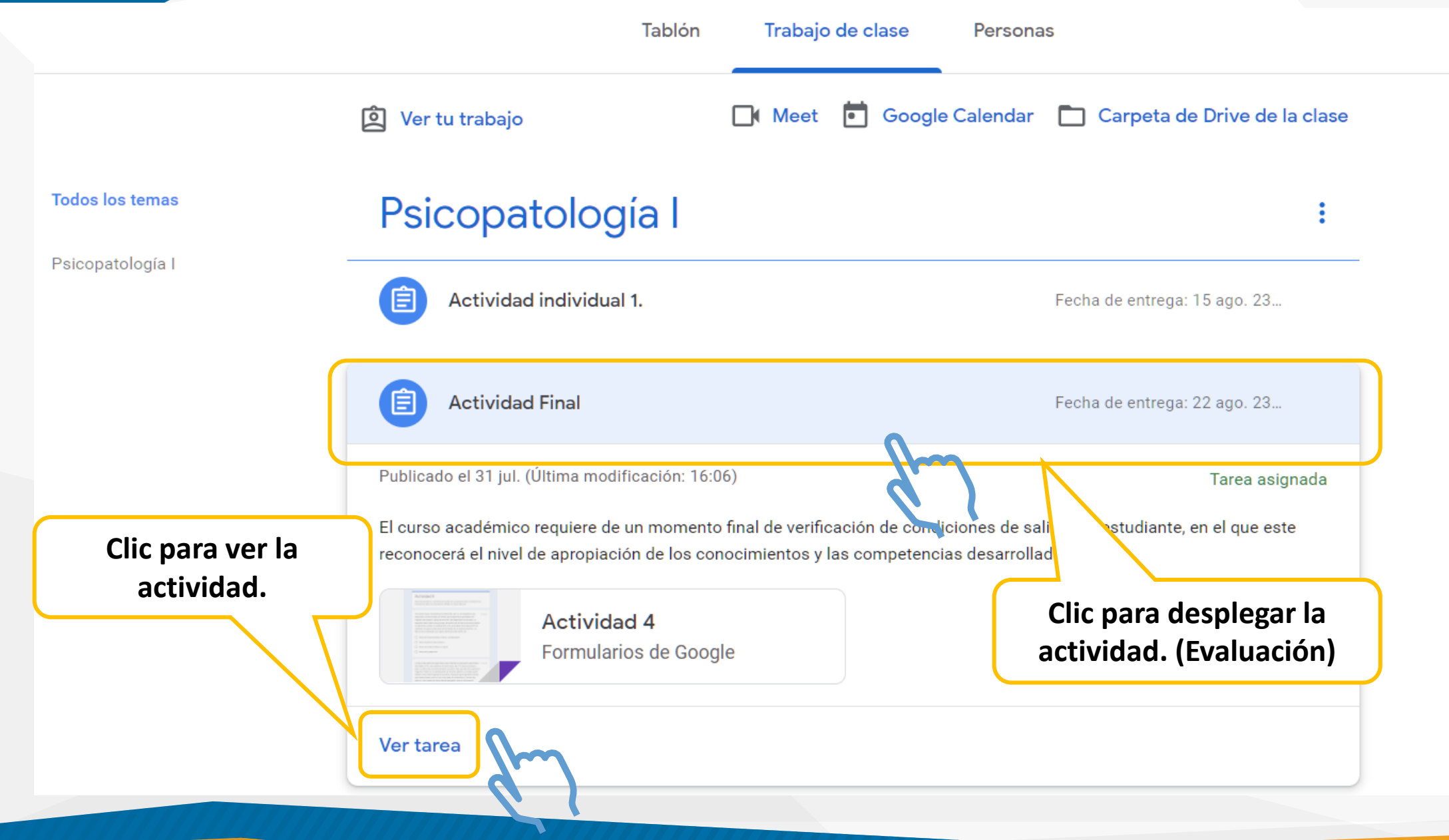

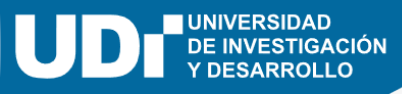

## En Classroom, las evaluaciones se realizan por medio de los formularios de Google.

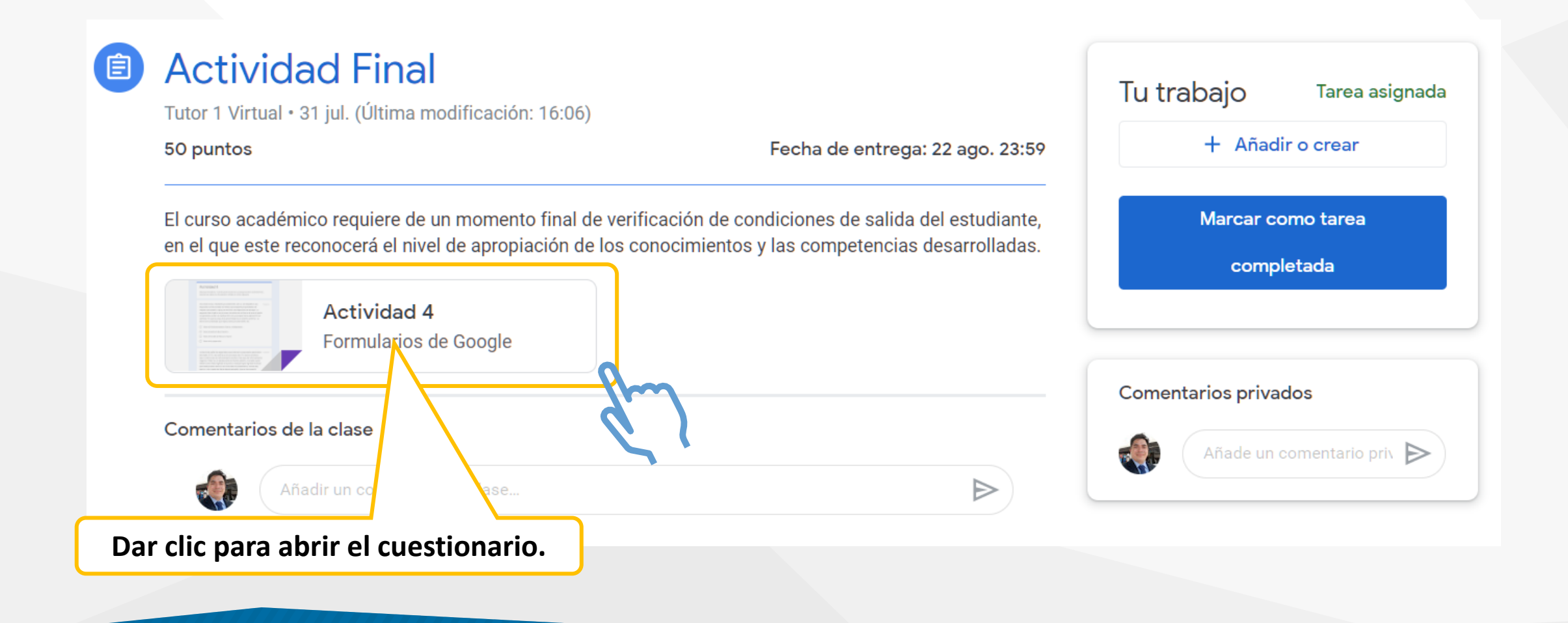

## El formulario se cargará en una pestaña nueva del navegador.

 Proceda a responderlo y enviarlo al docente.

### Actividad 4

Apreciado estudiante. A continuación encontrará Las preguntas de la actividad Final, (examen tipo saber pro) de selección múltiple con única respuesta.

Tu dirección de correo electrónico (**disenador.virtual@udi.edu.co**) se registrará cuando envíes este formulario. ¿No es tuya esta dirección? <u>Cambiar de cuenta</u>

En la fase inicial, mediante procedimiento de CC se establece una 10 puntos respuesta condicionada de miedo que adquiere propiedades de impulso secundario capaz de motivar una respuesta de escape. La segunda fase implica un proceso de evitación activa en la que el sujeto no aprende a evitar un castigo (El), sino a escapar de la exposición al estímulo EC que le avisa de la proximidad de un evento aversivo. La teoría de la ansiedad que explica este procedimiento es:

Teoría del Condicionamiento Vicario y moldeamiento.

Teoría del estímulo discriminativo

) Teoría del modelo de Watson y Rayner

Teoría de la preparación.

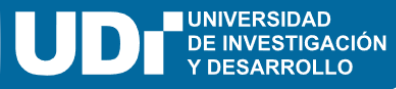

Al finalizar y enviar Puede seleccionar "ver la puntuación" alcanzada.

Ê

#### Actividad 4

Se ha enviado la respuesta y la tarea se ha marcado como completada.

| onar<br>ción"                               | Ver puntuación                                                                                 | Abrir tarea               | O puede volver a<br>abrir la tarea. |
|---------------------------------------------|------------------------------------------------------------------------------------------------|---------------------------|-------------------------------------|
|                                             | Este formulario se creó en Universidad de Investigación y Desarrollo - UDI. <u>Notificar u</u> | iso inadecuado            |                                     |
| Actividad F<br>Tutor 1 Virtual • 31 jul. (Ú | Itima modificación: 16:06)                                                                     | Tu trabajo Tarea e        | entregada                           |
| 50 puntos                                   | Fecha de entrega: 22 ago. 23:59                                                                | No se ha adjuntado ningún | trabajo                             |

Anular entrega

El curso académico requiere de un momento final de verificación de condiciones de salida del estudiante, en el que este reconocerá el nivel de apropiación de los conocimientos y las competencias desarrolladas.

| Actividad 4<br>Formularios de Google | Comentarios privados       |
|--------------------------------------|----------------------------|
| Comentarios de la clase              | Añade un comentario priv 🕨 |
| Añadir un comentario de clase        | $\triangleright$           |

Una vez enviada el estado de la actividad cambia.

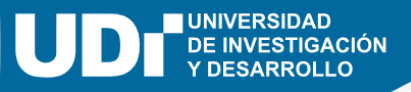

Regresando al espacio "**Trabajo de clase**", Puede ingresar en el enlace "**Ver tu trabajo**", para visualizar el resumen de las actividades y las calificaciones asignadas.

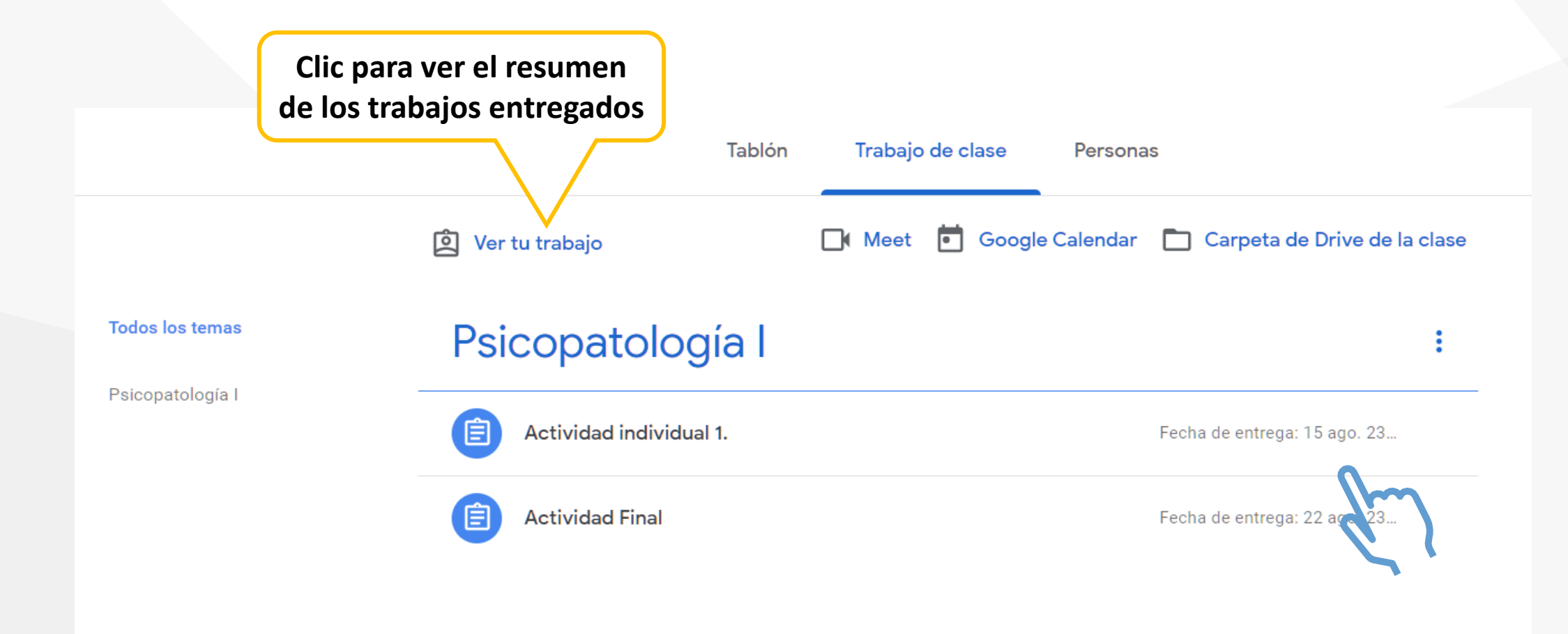

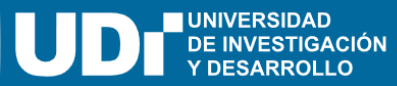

## Resumen de trabajos (Actividades)

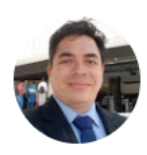

Tirso Fernán Tabares Carreño

|                | Actividad Final                                                                                                    | 22 ago. 23:59 | 30/50 |  |  |
|----------------|----------------------------------------------------------------------------------------------------|---------------|-------|--|--|
| Todo           | Actividad individual 1. 🗏 2 🛛 1                                                                                                    | 15 ago. 23:59 | 50/50 |  |  |
| Tarea devuelta | Tirsoft_Act_1_LineaTiem<br>PDF                                                                                                    |               |       |  |  |
|                | 2 comentarios privados         Image: State of the state of the s |               |       |  |  |
|                | Ver detalles                                                                                                    |               |       |  |  |

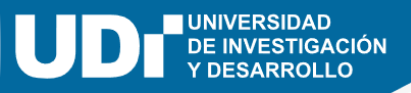

Cuando el docente revise y asigne la calificación; a su correo llegará el mensaje a la bandeja de entrada en la pestaña "notificaciones".

Igualmente todos los ajustes, mensajes y calificaciones que realice el docente llegarán a ese espacio del correo.

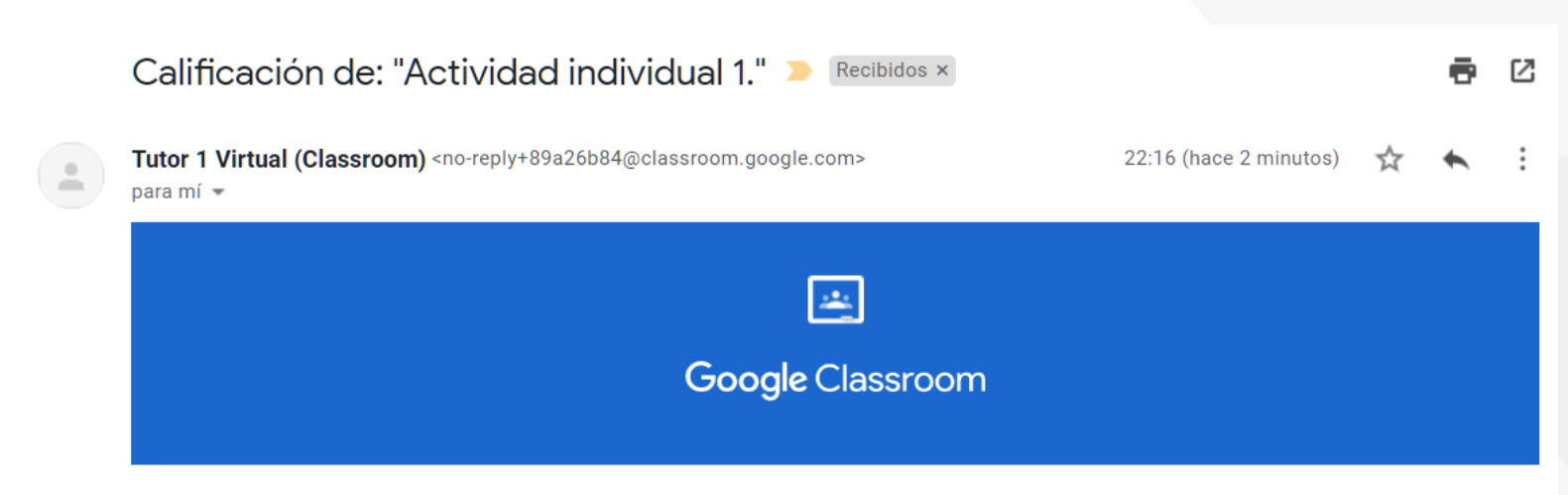

#### Hola, Tirso Fernán:

Tutor 1 Virtual acaba de devolver Actividad individual 1.

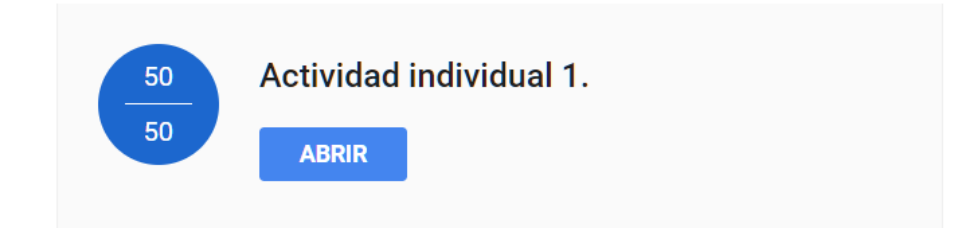

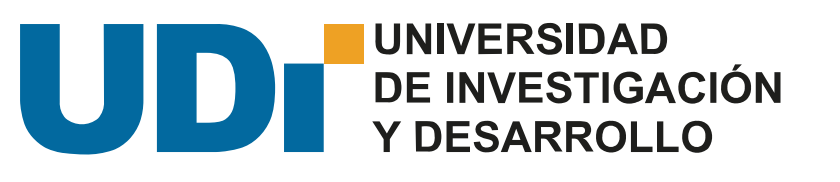

# Los anteriores fueron dos ejemplos básicos de actividades.

Recuerde que la ejecución del curso depende de la metodología y las actividades establecidas por el docente.

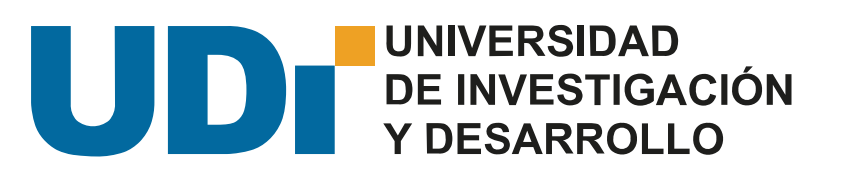

## Google Meet

Meet es la herramienta de video conferencias utilizada para la realización de encuentros sincrónicos o clases remotas.

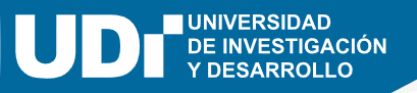

- En el correo institucional recibirá la invitación al encuentro sincrónico por medio de la herramienta Meet.
- El correo incluye el enlace.

En este momento: Tutor 1 Virtual te acaba de invitar a una 77 videollamada > Recibidos × Tutor 1 Virtual (via Google Meet) <meetings-noreply@google.com> 16:08 (hace 6 horas) para mí 👻 C Meet Tutor 1 Virtual te ha invitado a unirte a una videollamada en curso No hay nadie más en esta llamada UNIRSE A LA REUNIÓN meet.google.com/aqq-wbyo-rby

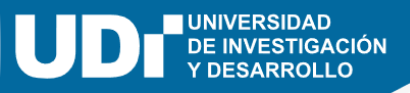

Al cargar la nueva ventana en su navegador compruebe que está iniciando con la cuenta de correo institucional, para que no tenga inconvenientes con el acceso.

Código de la reunión

## disenador.virtual@udi.edu.co Meet Cambiar de cuenta La cámara está desactivada N ... fj73oj4jen Aún no ha llegado nadie **Unirse ahora** Presentar Otras opciones 😫 Unirse y usar un teléfono para el audio

## Ejemplo de visualización de Meet

UNIVERSIDAD DE INVESTIGACIÓN Y DESARROLLO

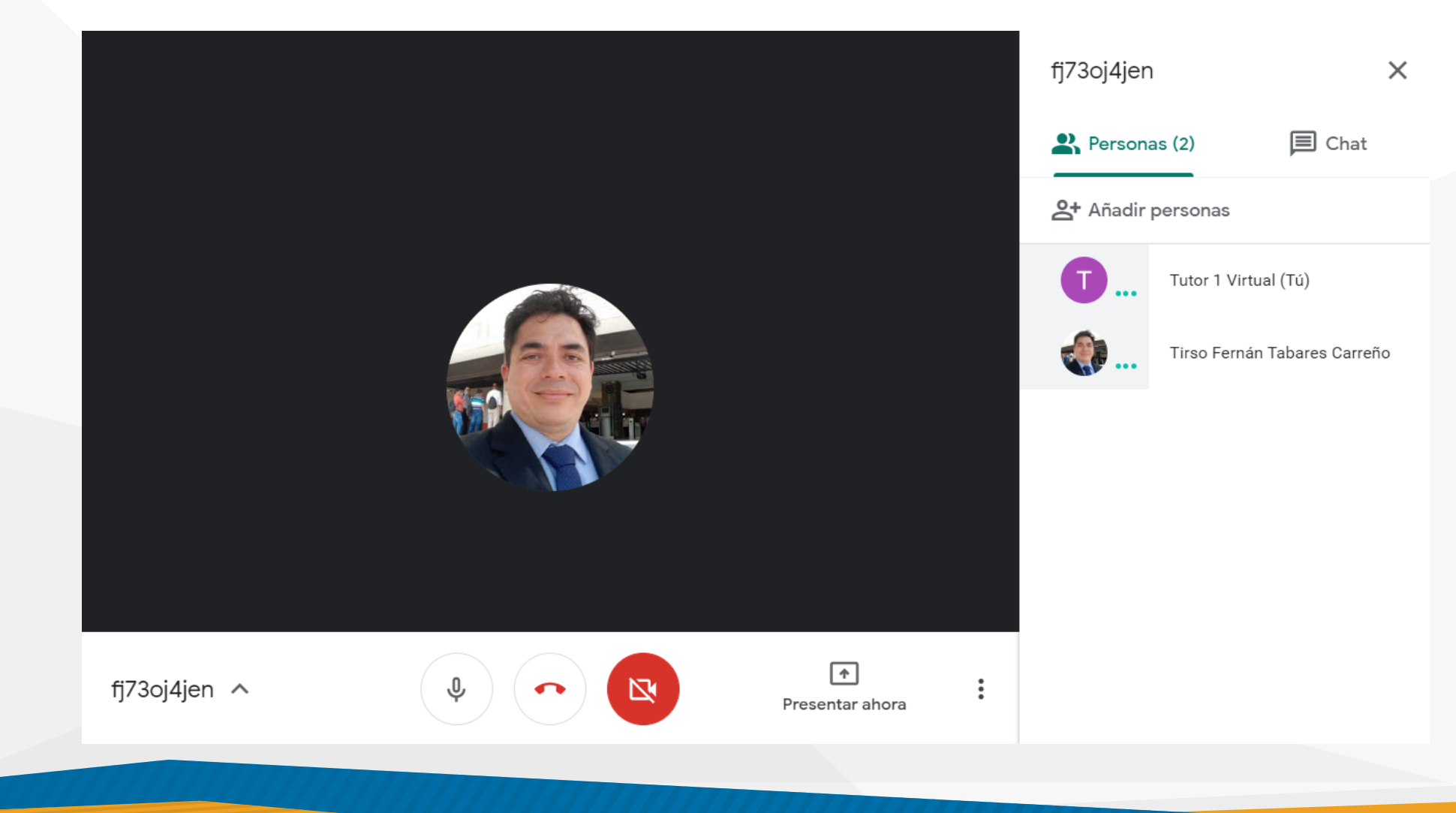

Tablón

- Otra alternativa para ingresar a la herramienta meet, está en el banner de la clase.
- También, puede ingresar al espacio "Trabajo de clase" y seleccionar el botón "Meet"

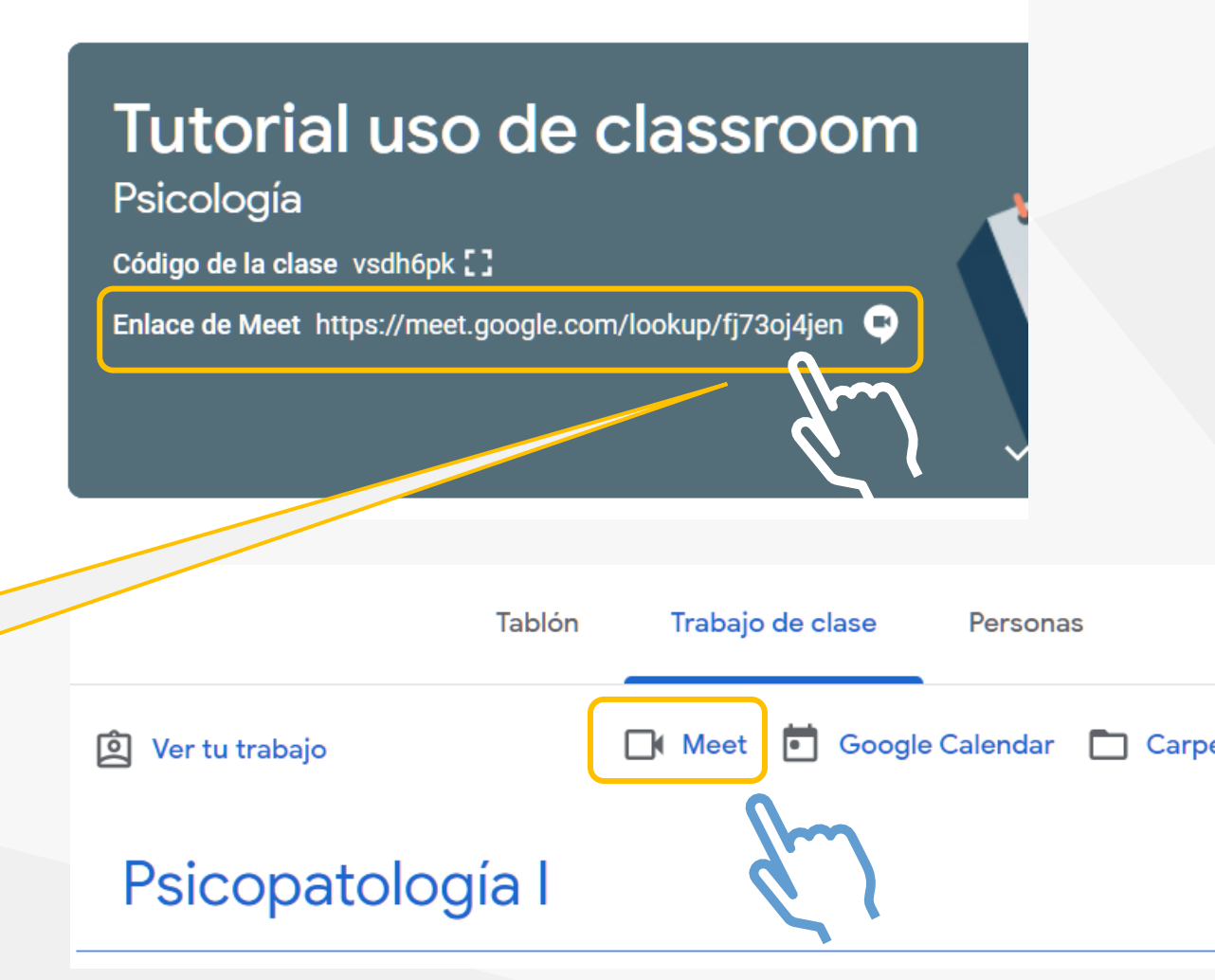

Código de la reunión

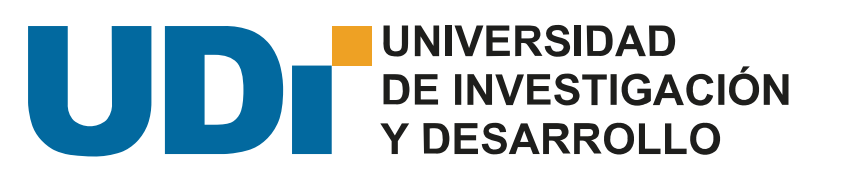

## i Bienvenidos! A nuestra comunidad UDI

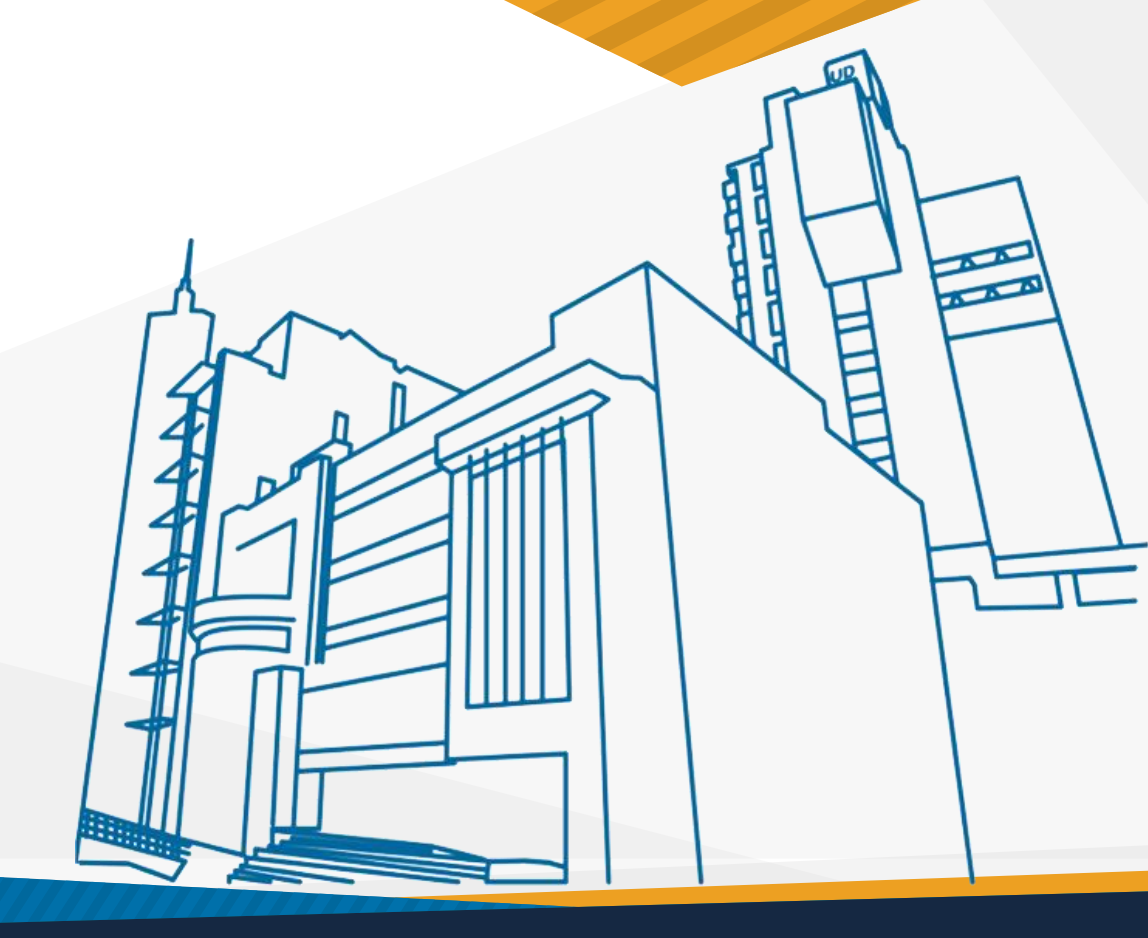